# PowerShift<sup>®</sup> V2 Manual Resistance Installation Instructions (Rev C)

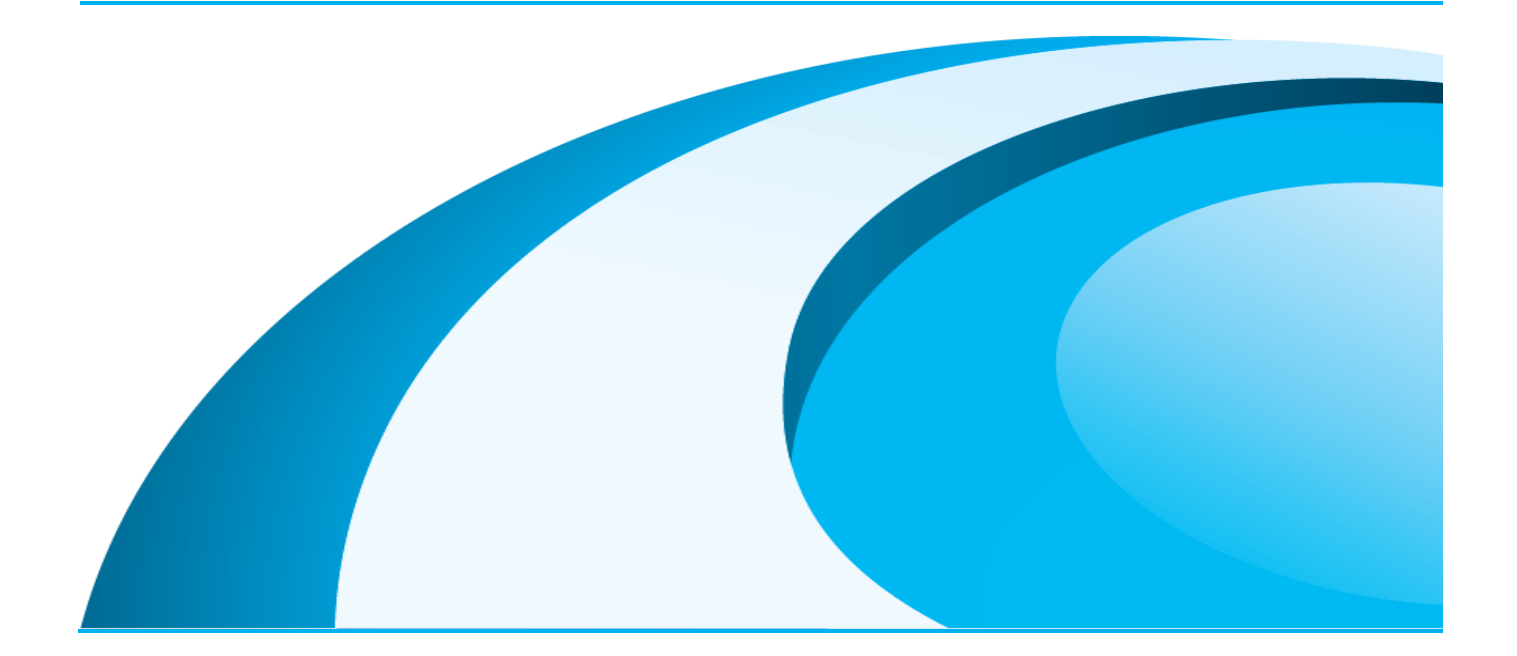

| Controller Software Version | 4.6.29, 4.6.30, 4.6.33 |
|-----------------------------|------------------------|

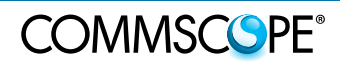

#### DISCLAIMER:

This document has been developed by CommScope and is intended for the use of its customers and customer support personnel. The information in this document is subject to change without notice. While every effort has been made to eliminate errors, CommScope disclaims liability for any difficulties arising from the interpretation of the information contained herein. The information contained herein does not claim to cover all details or variations in equipment, nor to provide for every possible incident to be met in connection with installation, operation, or maintenance. This document describes the performance of the product under the defined operational conditions and does not cover the performance under adverse or disturbed conditions. Should further information be desired, or should particular problems arise which are not covered sufficiently for the purchaser's purposes, contact CommScope.

CommScope reserves the right to change all hardware and software characteristics without notice.

#### COPYRIGHT:

© Copyright 2018 CommScope Inc. All Rights Reserved.

This document is protected by copyright. No part of this document may be reproduced, stored in a retrieval system, or transmitted, in any form or by any means, electronic, mechanical photocopying, recording, or otherwise without the prior written permission of CommScope.

www.commscope.com

#### TRADEMARKS

All trademarks identified by ® or <sup>™</sup> are registered trademarks or trademarks, respectively, of CommScope. Names of products mentioned herein are used for identification purposes only and may be trademarks and / or registered trademarks of their respective companies.

CommScope, Inc. of North Carolina, December-2018

COMMSCSPE®

# TABLE OF CONTENTS

| 1.                                                                                   | GENERAL                                                                                                    | 5                                                                    |
|--------------------------------------------------------------------------------------|----------------------------------------------------------------------------------------------------|----------------------------------------------------------------------|
| 2.                                                                                   | INTRODUCTION                                                                                                    | 5                                                                    |
| 2.1.<br>2.2.<br>2.3.<br>2.4.<br>2.5.<br>2.6.                                         | SCOPE<br>POWERSHIFT TECHNICAL SUPPORT<br>PRODUCT DESCRIPTION<br>SYSTEM BLOCK DIAGRAM<br>SYSTEM COMPONENT SUMMARY<br>COMPONENT PART NUMBERS                                                                                                    | 5<br>5<br>7<br>7<br>8                                                |
| 3.                                                                                   | GENERAL SPECIFICATIONS                                                                                                    | 9                                                                    |
| 4.                                                                                   | REQUIRED MATERIAL                                                                                                    | 9                                                                    |
| 5.                                                                                   | INSTALLATION CHECKLIST                                                                                                    | 10                                                                   |
| 6.                                                                                   | CONFIGURATION EXAMPLES                                                                                                    | 11                                                                   |
| 6.1.<br>6.2.                                                                         | TOWER TOP, 12 RRUS<br>ROOF TOP, 6 OR 12 RRUS (12 RRUS SHOWN)                                                                                                    | 11<br>11                                                             |
| 7.                                                                                   | MODULE POPULATION OPTIONS                                                                                                    | 12                                                                   |
| 7.1.<br>7.2.                                                                         | 1:1 REDUNDANT CONFIGURATION<br>NON-REDUNDANT CONFIGURATION                                                                                                    | 12<br>12                                                             |
| 8.                                                                                   | CIRCUIT MAP WORKSHEET                                                                                                    | 13                                                                   |
| 9.                                                                                   | INSTALL SHELF & CONTROLLER CARD                                                                                                    | 14                                                                   |
| 10.                                                                                  | WIRE THE SHELF                                                                                                    | 15                                                                   |
| 10.1<br>10.2<br>10.3<br>10.4                                                         | <ol> <li>ALARM RELAY (DRY-CONTACT) WIRING</li> <li>POWER INPUT AND OUTPUT</li> <li>DUAL-HOLE LUG PREPARATION</li> <li>SHELF WIRING SEQUENCE</li> </ol>                                                                                                    | 15<br>16<br>16<br>17                                                 |
| 11.                                                                                  | POWER UP PROCEDURE                                                                                                    | 18                                                                   |
| 11.1<br>11.2<br>11.3<br>11.4<br>11.6<br>11.7<br>11.8<br>11.7<br>11.8<br>11.1<br>11.1 | <ol> <li>APPLY INPUT POWER</li> <li>CONNECT TO THE GUI WITH LAPTOP PC</li> <li>ENTER SITE ID AND SET SYSTEM TIME</li> <li>INSTALL FIRST BOOST MODULE AND APPLY POWER</li> <li>SET THE MANUAL RESISTANCE</li> <li>CHECK ALARM STATUS</li> <li>CONFIRM RADIO INPUT VOLTAGE (OPTIONAL)</li> <li>INSERT REDUNDANT MODULE (OPTIONAL)</li> <li>REPEAT INSTALLATION FOR REMAINING CIRCUITS</li> <li>DISABLE UNUSED CIRCUIT</li> <li>UNINSTALL A MODULE</li> <li>CONFIRM GUI ALARM NOTIFICATIONS</li> </ol> | 18<br>19<br>20<br>21<br>24<br>27<br>27<br>28<br>30<br>31<br>31<br>32 |
| 12.                                                                                  |                                                                                                    | 34                                                                   |
| 13.                                                                                  |                                                                                                    | 35                                                                   |

Page 3

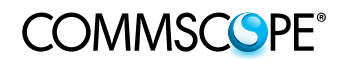

# COMMSCOPE®

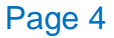

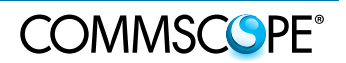

# 1. General

#### About CommScope

CommScope is the foremost supplier of one-stop, end-to-end radio frequency (RF) solutions. Part of the CommScope portfolio are complete solutions for wireless infrastructure from top-of-the-tower base station antennas to cable systems and cabinets, RF site solutions, signal distribution, and network optimization. For patents related to this, and other CommScope products, see <u>www.cs-pat.com</u>.

CommScope has global engineering and manufacturing facilities. In addition, it maintains field service engineering offices throughout the world.

The declaration of conformity for our products is available upon request from the local sales offices or directly from CommScope <u>www.commscope.com</u>.

# 2. Introduction

#### 2.1. Scope

This document provides the procedure to configure the PowerShift V2 to operate with manual line resistance, using the GUI with software version v4.5.11. This procedure is intended for customers that do not use a tower-top voltmeter. In order to configure the product for manual line resistance, the installer must know the length and gauge of the cable that supplies power to each remote radio.

#### 2.2. PowerShift Technical Support

For technical assistance and support, please contact the PowerShift<sup>®</sup> technical support team.

Website: https://www.commscope.com/wisupport/

Phone: 1-888-297-6433 (technical support) or 1-888-235-5732 (main number)

#### 2.3. **Product Description**

The PowerShift system continuously regulates the supply output voltage in order to maintain a consistent input voltage where it is needed: at the input to the remote radio unit (RRU).

Page 5

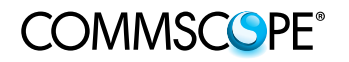

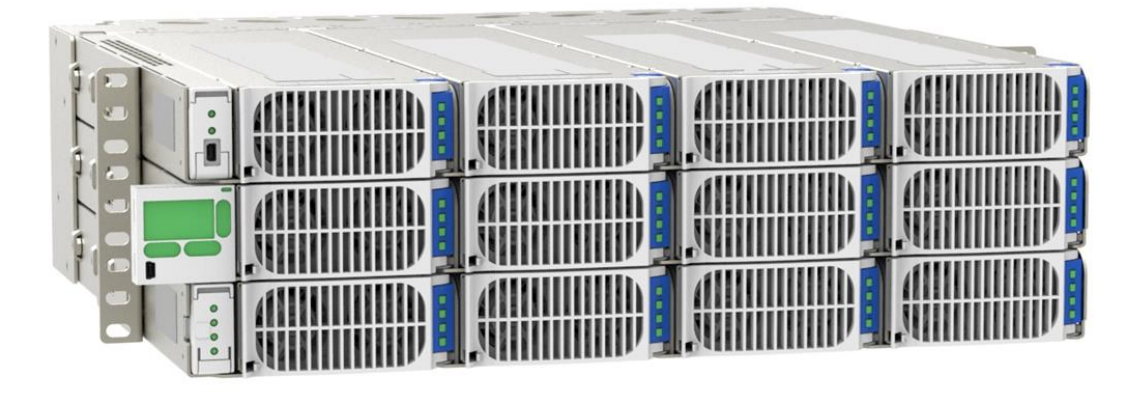

PowerShift is installed between the output of the DC rectifier plant and the input to the trunk cables that provide power to the remote radio units. PowerShift provides a regulated voltage boost of DC power in order to overcome the voltage drop across the trunk cables. The voltage boost is applied independently for each individual radio and is dynamically adjusted in response to variations in the radio load conditions.

#### **Benefits**

The PowerShift system provides the following benefits:

- Lower operating costs: The superior accuracy of the PowerShift system allows the radio input voltage to run closer to the maximum, thereby lowering radio load current demand, minimizing power loss and mitigating voltage drop across the trunk cables.
- Lower capital equipment costs: Smaller gauge cables can be used for the same radio power requirement.
- **Increased backup battery uptime**: Higher radio input voltage and lower current demand results in optimal utilization of battery capacity and extended runtime.
- **Future proof**: Increase in radio power requirements may not require larger or additional power cables to be installed.

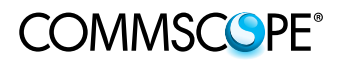

#### 2.4. System Block Diagram

The diagram below shows the relative location and power connections of the PowerShift components and the cell site infrastructure.

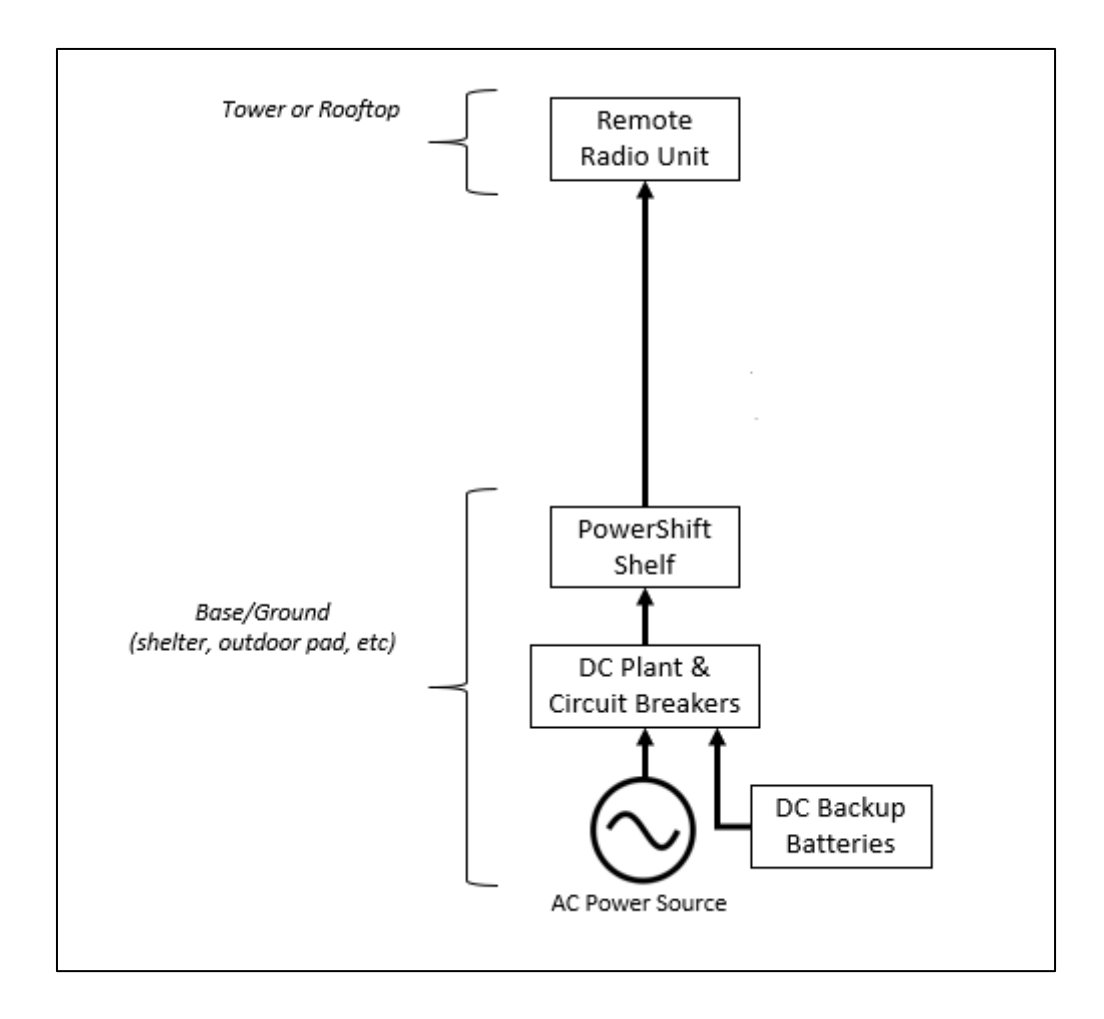

#### 2.5. System Component Summary

The PowerShift System Consists of the following major components (see figures below):

- Shelf & LCD: Standard 19-inch width, 3-RU height; 12 slots for power & bypass modules; rear power connections. The LCD provides on-site local display of system status and alarms
- **Boost Module:** Primary power source (2 circuits per module)
- Redundancy Module: Optional; install boost modules into adjacent slots to provide failure redundancy
- **Controller Card:** System monitoring, status and alarms; graphical user interface (GUI) for system configuration and for remote access

#### 2. Introduction

COMMSCOPE°

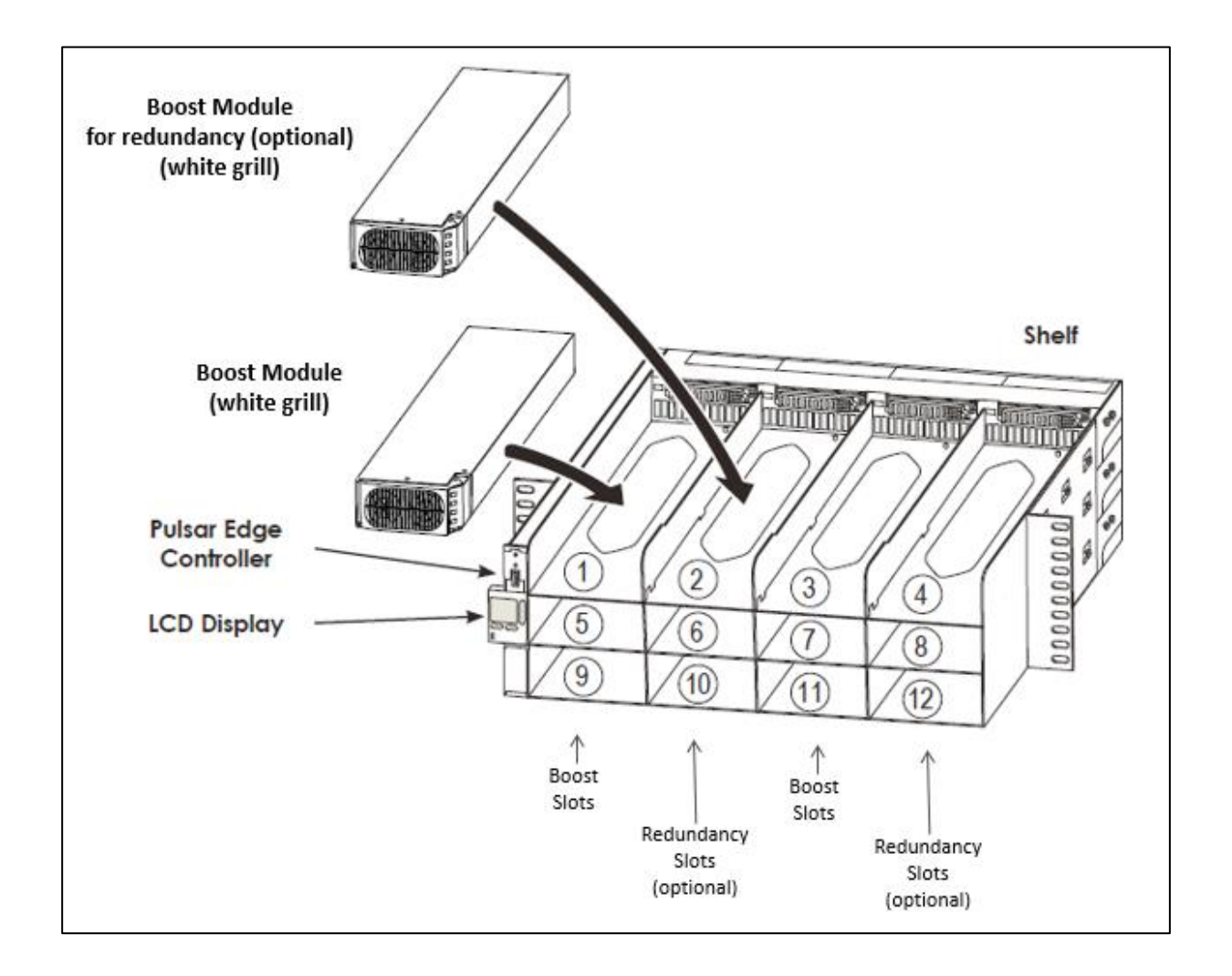

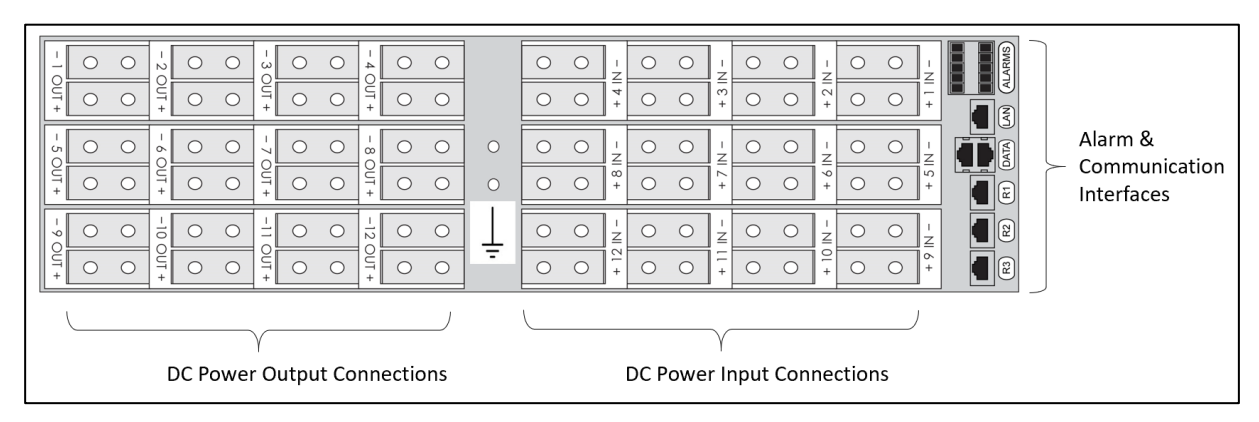

#### 2.6. Component Part Numbers

The PowerShift shelf and component part numbers are shown in the table below:

| Component               | Part Number | Quantity  |
|-------------------------|-------------|-----------|
| Shelf & Controller Card | PS-R-CNTRL  | 1         |
| Boost Module            | PS-1600-73  | 1 or more |

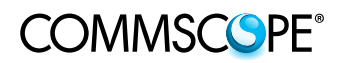

# 3. General Specifications

| Electrical <sup>1</sup>               | Typical       | Range                           |  |
|---------------------------------------|---------------|---------------------------------|--|
|                                       |               | Cut-off: -38VDC                 |  |
| Input Voltage <sup>2</sup>            | -54VDC        | Turn-on: -43VDC <sup>3</sup>    |  |
|                                       |               | Maximum: -58VDC                 |  |
| Input Current <sup>2</sup>            | 10A           | 0-57 A @ -38 VDC                |  |
| Efficiency                            | > 97%         | > 93%                           |  |
| PS Output Voltage <sup>2</sup>        | -60 VDC       | -48 to -65 VDC                  |  |
| PS Output Currents                    | 15.4          | 0-30 A (power module)           |  |
| PS Output Corrent-                    | IDA           | 0-40 A (bypass module)          |  |
| Output Voltage Ripple                 |               | 400 mV rms                      |  |
| Total Power output₄                   |               | 2000 W                          |  |
| Programmable RRU Voltage <sup>5</sup> |               | -53.5V +/- 3V                   |  |
| Gauge Range                           |               | 0-6 AWG                         |  |
| Length Range <sup>6</sup>             | 150-650 ft (u | sing 6AWG low inductance cable) |  |

- 1. Per circuit; 2 circuits per module
- 2. Input/output voltage and current range are guaranteed values, actual operating values will typically exceed these up to 10%
- 3. Turn-on voltage is higher than cut-off voltage in order to provide hysteresis protection
- 4. Total power = power consumed by radio + power loss in trunk cable
- 5. RRU input voltage set-point is factory programmed (not user settable). Other voltage set-points are possible, contact CommScope
- 6. 650 ft of 6AWG ≈ 0.54 Ohms loop resistance. Longer cable lengths are possible, contact CommScope for more information

# 4. Required Material

- 1) A laptop Window PC (Windows 7 or 10) with Chrome Web Browser
- A standard Ethernet patch cable with RJ45 male connectors on either end (recommend a minimum length of 10-feet to ensure ease of reaching the LAN port on the back of the shelf)
- 3) Print out a copy of the Circuit Map Worksheet (see Section 8) prior to coming on site

#### 5. Installation Checklist

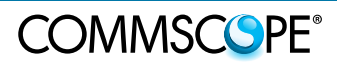

# **5. Installation Checklist**

- □ Install PowerShift Shelf
- □ Wire the dry-contact alarm block and connect an Ethernet cable to the shelf LAN port (it's easier to do these steps before installing all the power cables)
- Install power cables from base up to the tower/roof top (e.g., using CommScope hybrid trunk cable)
- On the tower/roof top, connect jumper cables or another suitable termination method to connect power cables to remote radio units
- □ At the base, label the power cables as needed, terminate them with dual-hole lugs, and connect them to PowerShift shelf output terminals
- At the base, install power cables between the DC plant circuit breakers and the PowerShift shelf, terminate the with dual-hole lugs, and connect to the PowerShift shelf input terminals
- Confirm hardware jumper setting on PowerShift Controller card; install the card into PowerShift Shelf if needed
- □ Complete all the steps in Section 11: Power Up and Configuration Procedure
- Enter the site information and all radio circuit information into the PowerShift GUI
- □ Confirm all the required data has been captured to your PC for inclusion in the installation closeout package
- □ Confirm there are no active alarms on the GUI
- □ Confirm the Circuit Map Worksheet is filled out and is left at the site
- □ If possible, bring the radios to full operational state (user traffic) and confirm proper operation

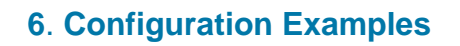

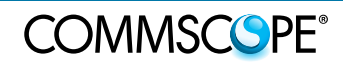

# 6. Configuration Examples

#### 6.1. Tower Top, 12 RRUs

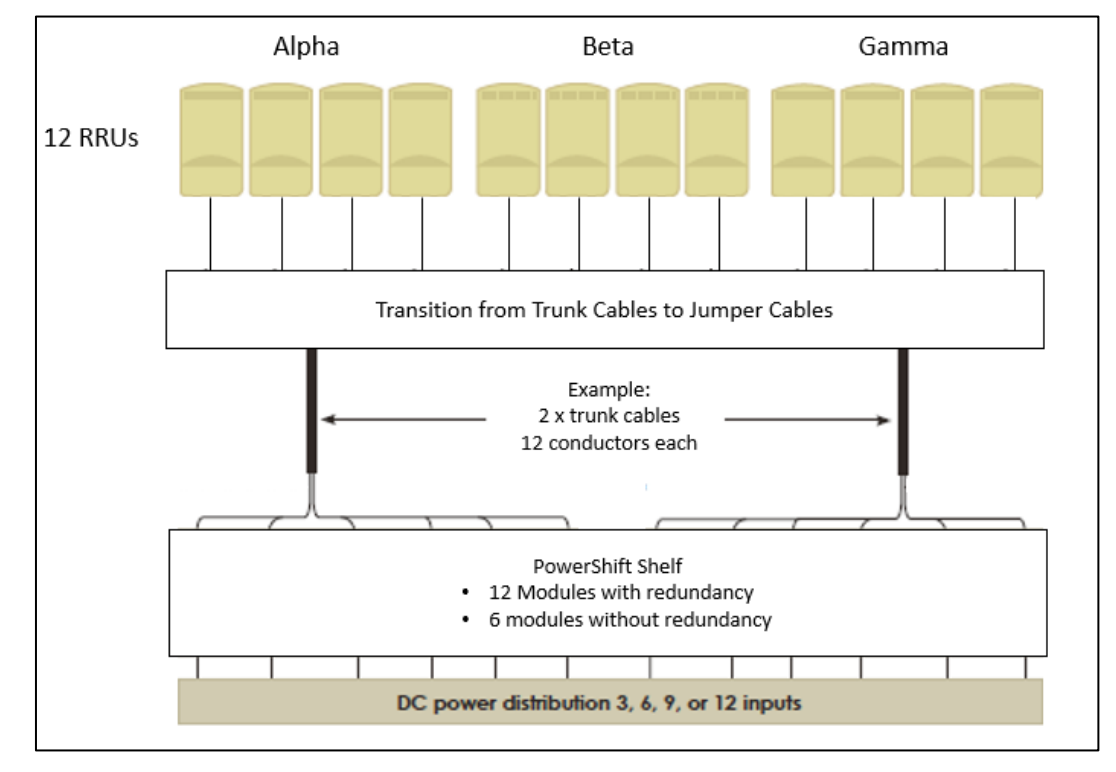

#### 6.2. Roof Top, 6 or 12 RRUs (12 RRUs shown)

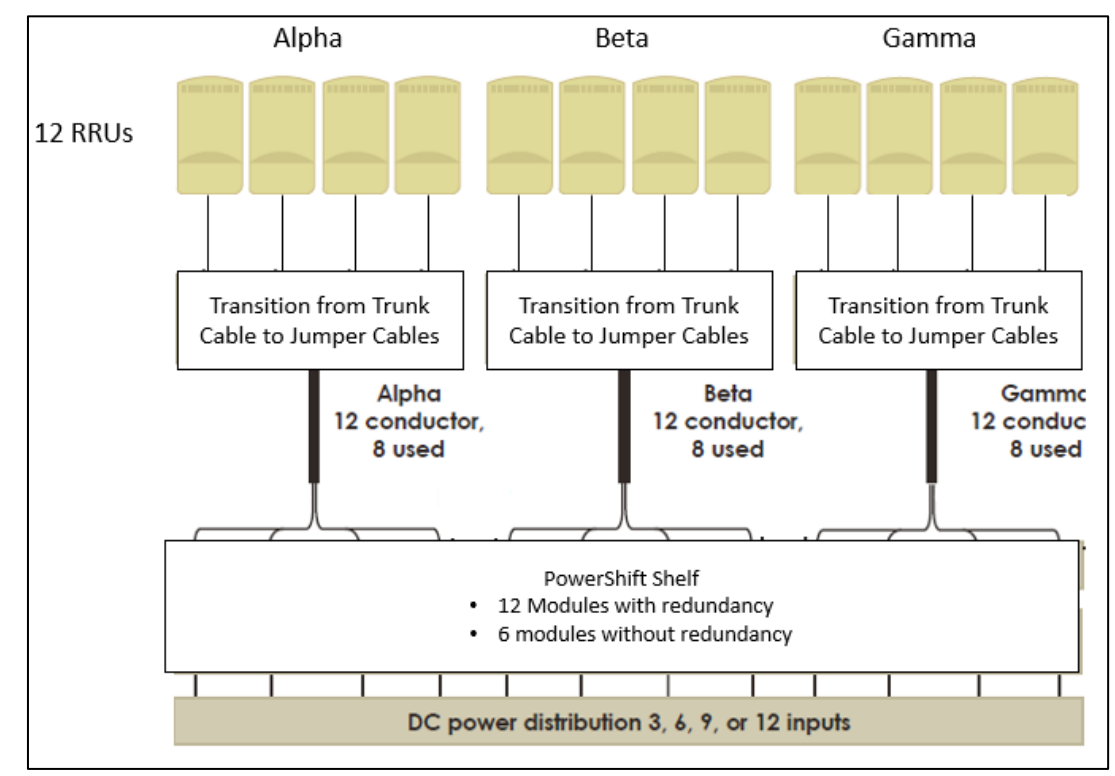

#### 7. Module Population Options

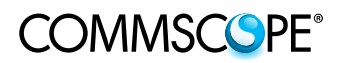

# 7. Module Population Options

The PowerShift shelf can be deployed in a redundant (fault tolerant) or nonredundant configuration. The input and output wiring of the shelf is done in the exact same manner regardless of which option is deployed (the fault-tolerant redundancy switching takes place inside the shelf via the backplane).

#### 7.1. 1:1 Redundant Configuration

As shown below, additional boost modules can be installed in the adjacent redundancy slot to provide 1:1, single-fault tolerance for each circuit. If either circuit in a boost module fails, the circuit will automatically switch over to the redundant boost module located in the adjacent slot. Redundant operation is automatically enabled when a boost module is inserted into a redundancy slot; the PowerShift software automatically detects the insertion and automatically configures both circuits for redundant operation.

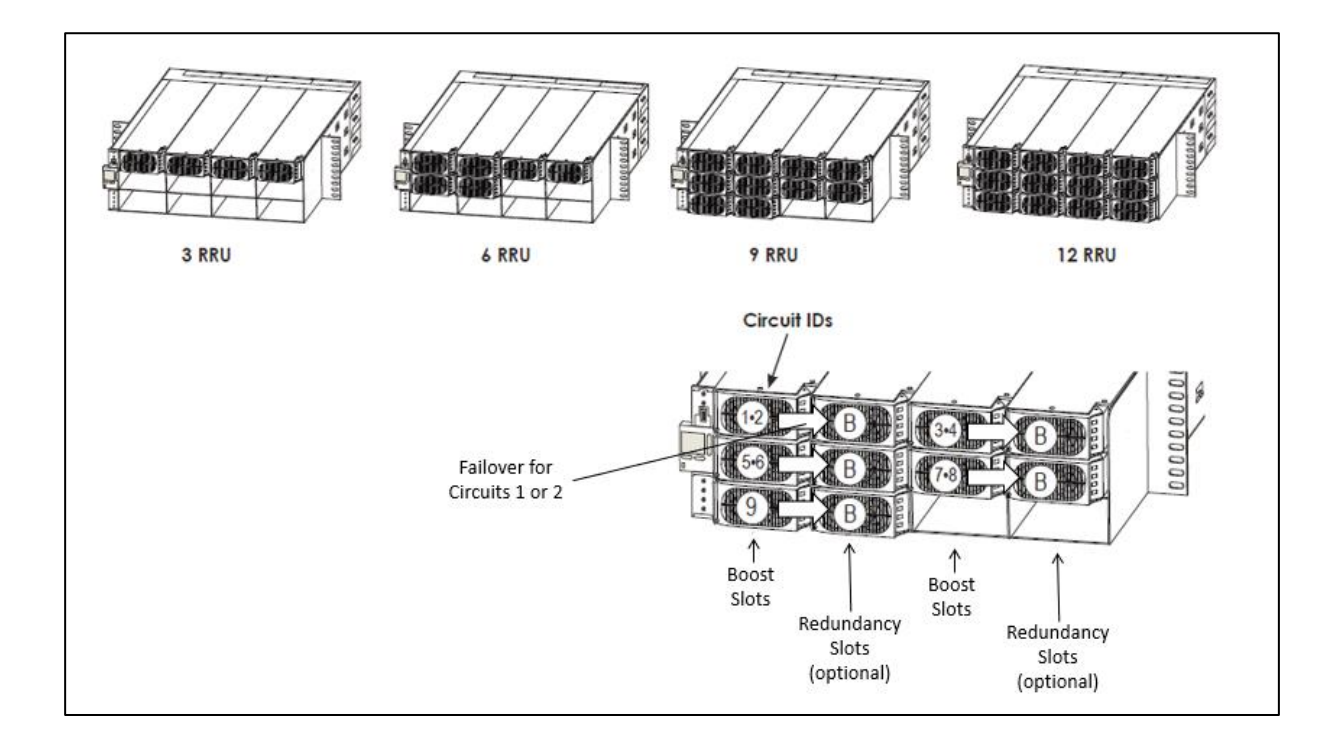

#### 7.2. Non-Redundant Configuration

For non-redundant configuration (no fault tolerance), only the boost modules are installed. No other changes are required to the system, the PowerShift software will automatically detect that no redundant modules have been installed; no additional action is required by the installer.

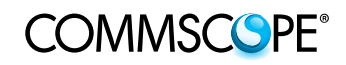

# 8. Circuit Map Worksheet (leave on-site)

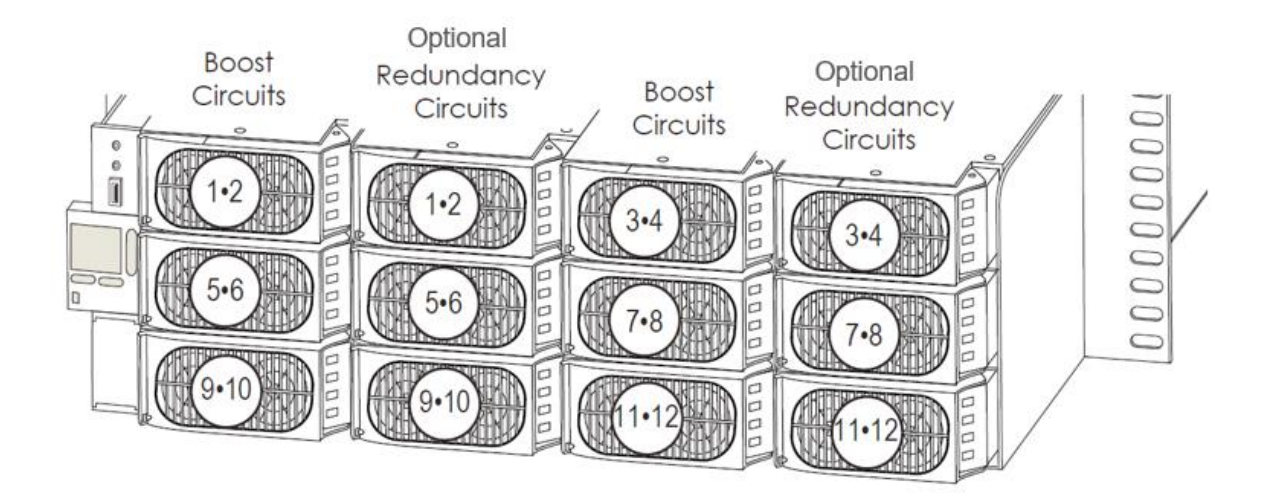

| PowerShift<br>Circuit # | RRU # | Sector ID | RRU<br>Technology | Circuit<br>Breaker # | Comments |
|-------------------------|-------|-----------|-------------------|----------------------|----------|
| 1                       |       |           |                   |                      |          |
| 2                       |       |           |                   |                      |          |
| 3                       |       |           |                   |                      |          |
| 4                       |       |           |                   |                      |          |
| 5                       |       |           |                   |                      |          |
| 6                       |       |           |                   |                      |          |
| 7                       |       |           |                   |                      |          |
| 8                       |       |           |                   |                      |          |
| 9                       |       |           |                   |                      |          |
| 10                      |       |           |                   |                      |          |
| 11                      |       |           |                   |                      |          |
| 12                      |       |           |                   |                      |          |

Date: \_\_\_\_\_

Contractor:

#### 9. Install Shelf & Controller Card

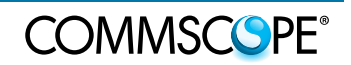

# 9. Install Shelf & Controller Card

- 1) Determine the installation depth required for the shelf unit, attach the side flanges in the appropriate location. 9 screws are required per side.
- 2) Mount the shelf in a standard 19" rack near DC power (plant) output breaker box.
- 3) Ground the shelf by installing a 6AWG ground wire at the back of the shelf between the input and output terminals.
- 4) If the controller is already installed in the shelf, unseat it as shown below and pull it out far enough from the shelf to confirm the hardware jumper is set to the "SERVER" position; if the controller is in a factory shipping box then install it using the following procedure:

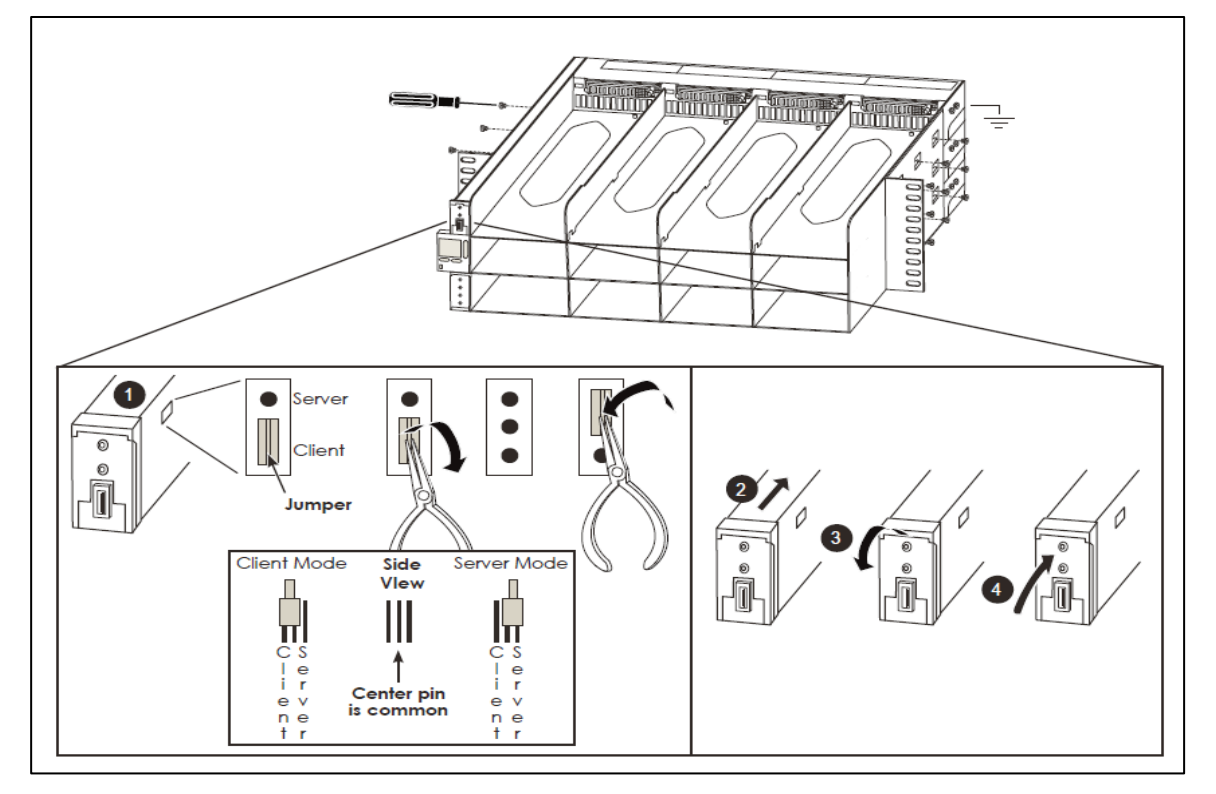

- a) Unbox the Controller but do not remove it from the anti-static bag
- b) Using an ESD protective wrist strap, ground yourself to the PowerShift chassis
- c) Remove the Controller from the anti-static bag, locate the jumper on the side of card **●** and confirm it is set to "Server"; if needed, use needle nose plyers to pull and re-insert the jumper in the Server position

Warning: Do not allow the center of the controller circuit board to flex or bend when removing or inserting the jumper; hold the edges of board, near the center to give it proper support

d) Slide the controller card halfway into the slot ②, open the front latch ③, then slide the controller all the way in until you feel contact with the backplane; gently seat the connector fully and close the latch ④.

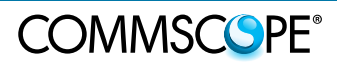

Page 15

# 10. Wire the Shelf

#### 10.1. Alarm Relay (Dry-Contact) Wiring

- 1) The PowerShift alarm relay terminal block is located on the back of the shelf. The relays are Open On Alarm (Normally Closed).
- 2) If required, integrate the PowerShift Critical and Major alarms into the cell site alarm system (e.g., 66-block) using the wiring positions shown below

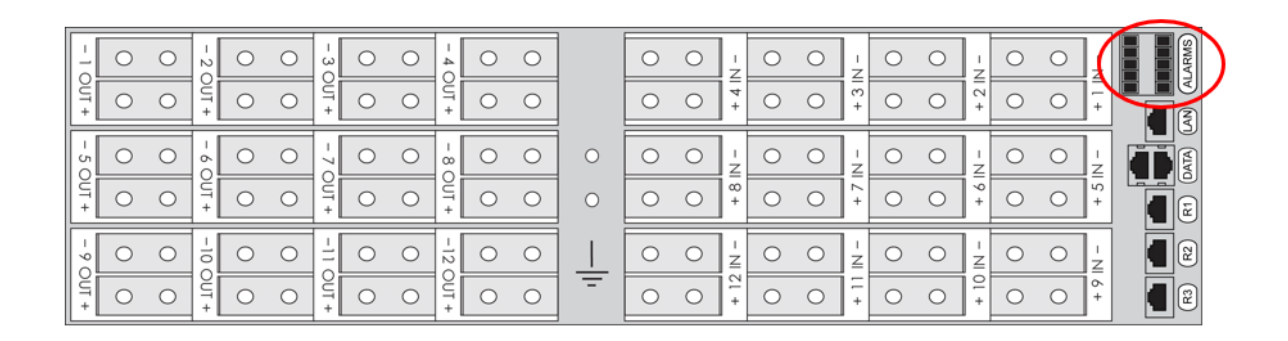

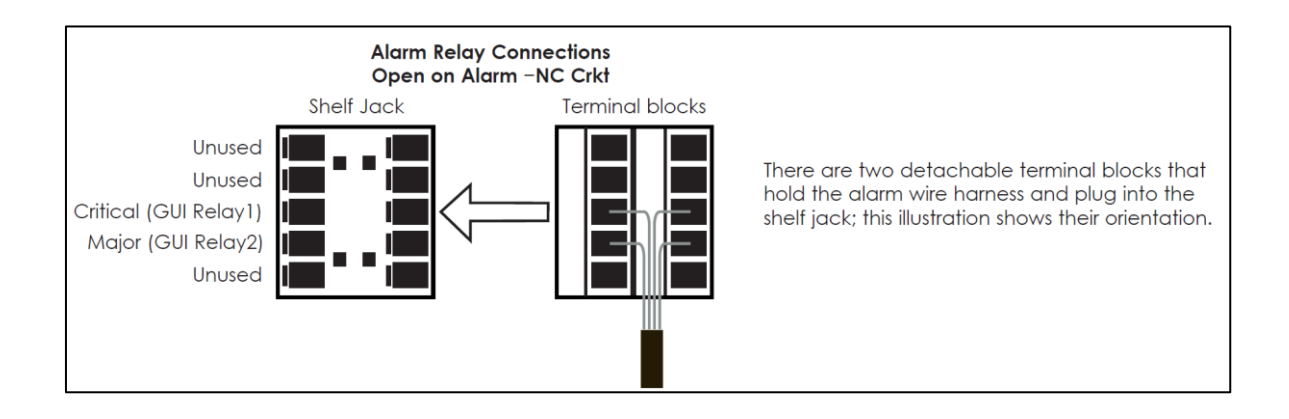

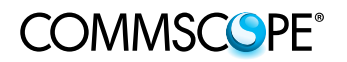

#### 10.2. Power Input and Output

1) The rear of the shelf is divided into 24 individual circuits each containing a two wire DC input and a two wire DC output. There is a positive and negative terminal strip with dual-hole studs for each DC input and out.

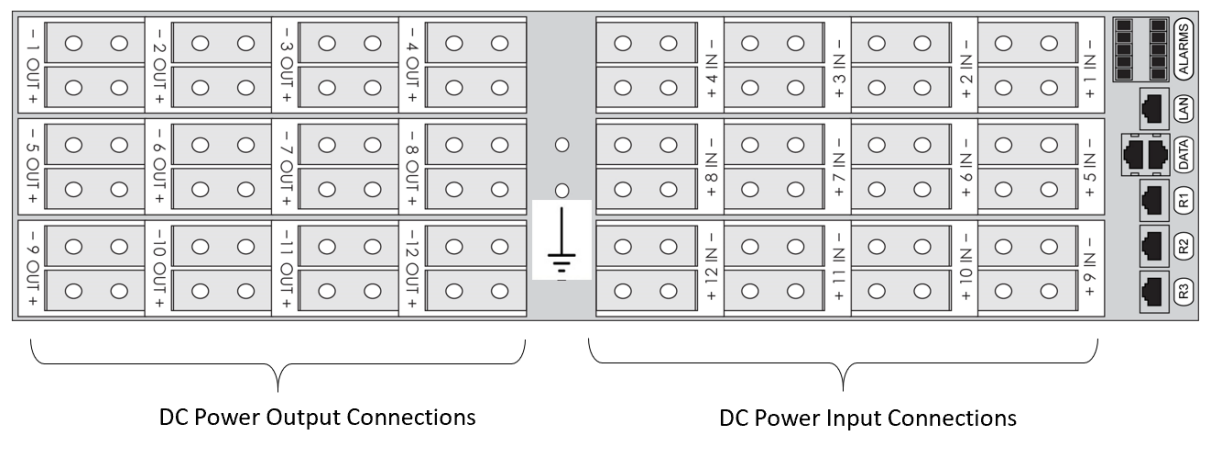

- + = Return (ground)
- = Supply (hot)

#### 10.3. Dual-hole Lug Preparation

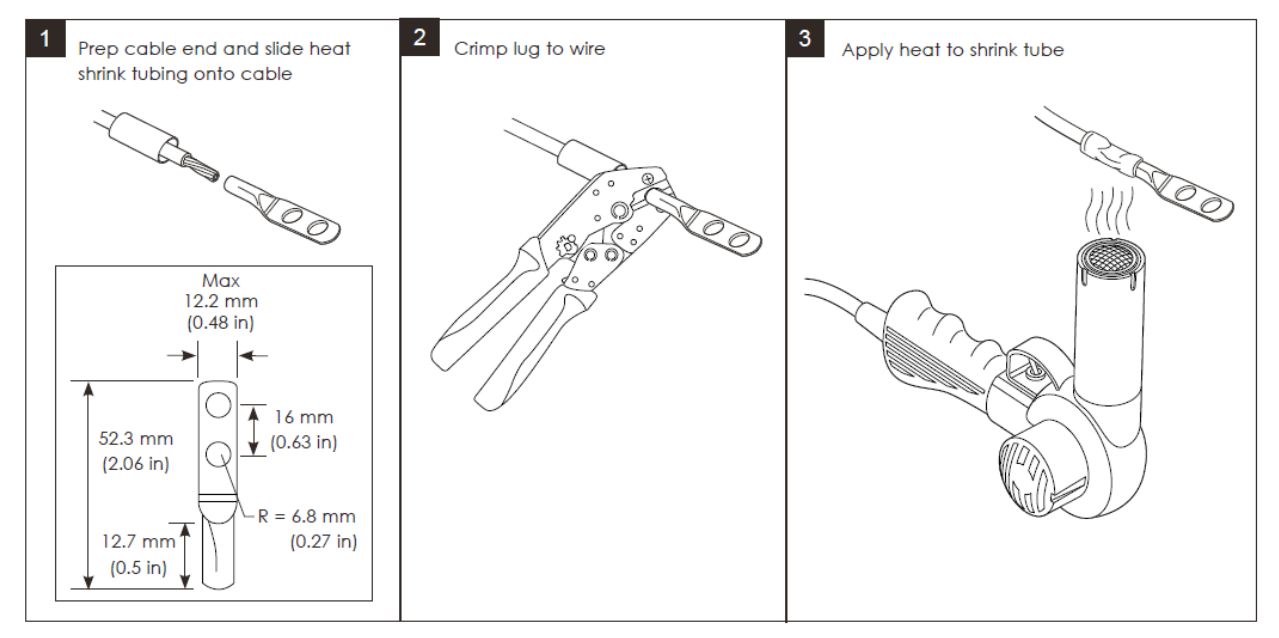

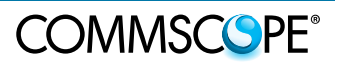

#### 10.4. Shelf Wiring Sequence

**Note:** The Controller and LCD Display obtain power from the Shelf input terminals for circuits 1, 2, 5, 6, 9 or 10; at least one of these circuits must be wired for input power.

- 1) Attach power cables from the DC plant circuit breakers to the back of the PowerShift shelf.
- 2) It is recommended to wire all 12 input and 12 output cable pairs into the shelf during installation, even if 12 modules are not being installed; this will ease future installation of additional radios.
- 3) The recommended wiring sequence is shown below (outside to inside, bottom to top); this is the recommended sequence based on the typical route of power cables into a rack (i.e., cables usually run from the top of the rack downward to the PowerShift shelf).

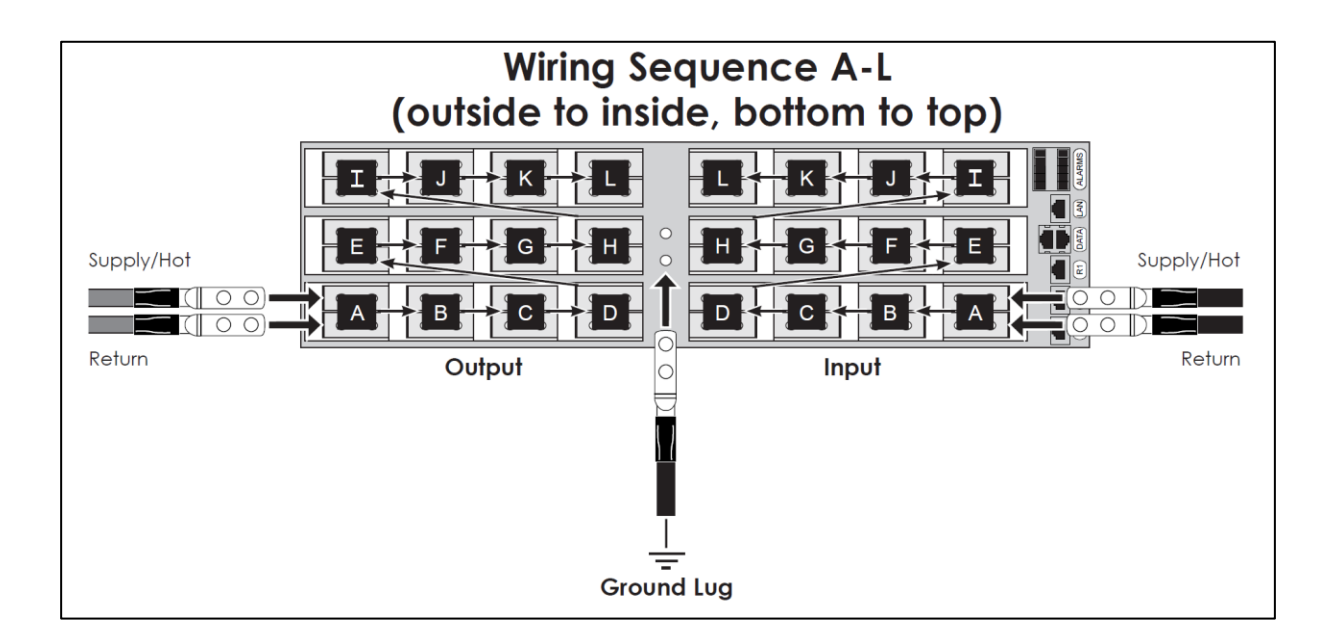

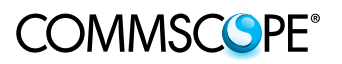

**Note**: In order to configure the system for manual resistance operation, you must know the length and gauge of each cable pair supplying power to the remote radios

#### 11.1. Apply Input Power

- 1) The DC Plant circuit breakers should all be open such that there is no input power to any of the shelf input terminals
- 2) Turn on (close) the DC plant circuit breaker for PowerShift Circuit 01, confirm activation of the Controller and the LCD Display

**Note:** The Controller and LCD Display card obtain power from the Shelf input terminals for circuits 1, 2, 5, 6, 9 or 10; at least one of these circuits must be powered. A power module does not need to be installed in the Shelf slot to power the Controller and LCD Display (the power is obtained from the input terminals, not from the power module)

- 3) The Controller LEDs should cycle off and on, the LCD display backlight should illuminate
- 4) After 10-30 seconds:
  - a) The Controller card SYS LED should illuminate solid green or red
  - b) The LCD Display should show the text "U" in the center/left of the screen (the backlight will be green initially and then change to red)

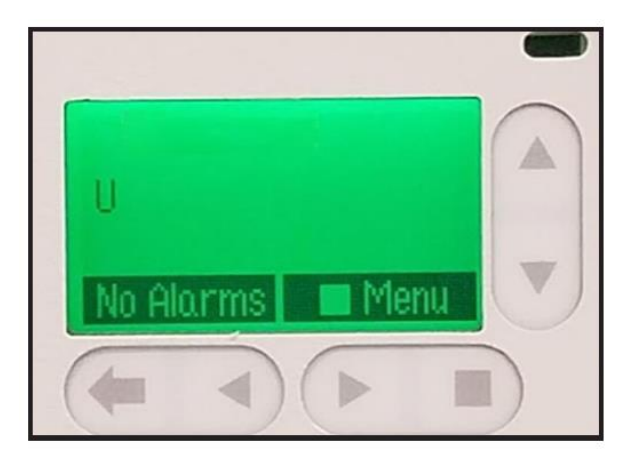

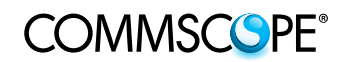

#### 11.2. Connect to the GUI with Laptop PC

1) Use a Windows PC and web browser (Chrome is preferred) to connect to the LAN port on the back of the PowerShift Shelf

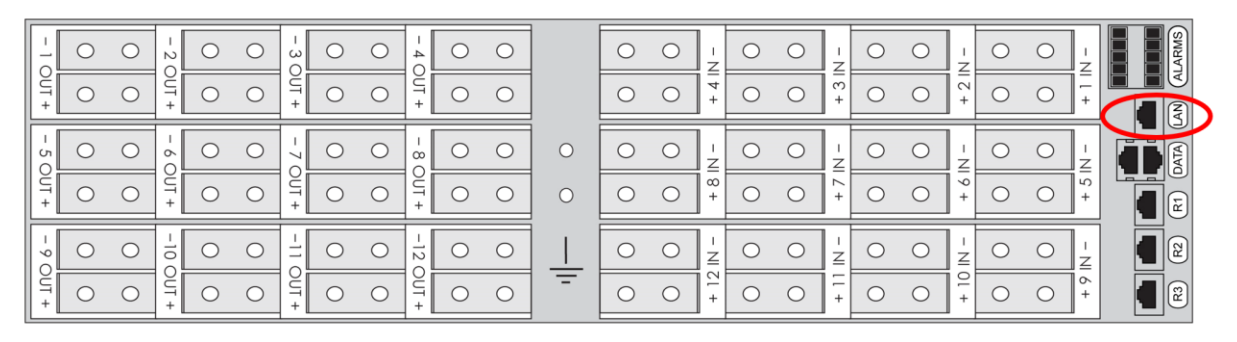

- a) Connect a standard Ethernet patch cable between the PC and the Shelf LAN port; the PC Ethernet port LED should illuminate
- b) The PC must be configured for DHCP operation on its Ethernet port

**Note**: In a prior step the Controller hardware jumper should have been confirmed to be set for "Server" operation

2) Open web browser on the PC and enter URL: 192.168.2.1, the GUI login page appears:

**Note:** When the Controller is powered up it may take 2-3 minutes before the web browser can connect, and then it may take an additional 2 minute for the login page to appear

| Pulsa Boge |                 |       |
|------------|-----------------|-------|
|            | Enter Password: | ord 🔒 |

**Troubleshooting:** If the login page does not appear, open a command prompt (cmd) in Windows and use the following ping command to confirm a good connection to the controller: ping http://192.168.2.1

3) Enter the password: **super-user** (lower case, no spaces)

**Note**: The default login does not require a user name, only a password; if a user name prompt does appear, the user name is also **super-user** 

- 4) Click Submit, the GUI Home page appears
- 5) Confirm the APP and WEB version numbers are 4.6.29, 4.6.30, or 4.6.33

| USER SUPER-USER(CRAFT)                                                  | 2 Record-Only Items | 000PM IP: 192.168.2.1 APP: X4.0.62<br>Clear Missing Devices | WEE: X6.0.46 |
|-------------------------------------------------------------------------|---------------------|-------------------------------------------------------------|--------------|
| Insert a power module<br>to enable operation<br>for circuits 02 and 01. | 02                  | 03                                                          | 04           |
| 05                                                                      | 06                  | 07                                                          | 08           |
| 09                                                                      | 10                  | 11                                                          | 12           |

#### 11.3. Enter Site ID and Set System Time

1) Click on the Installation tab, enter the Site ID, description (e.g., street address) and set the system date and time as needed

| SUPER-USER  | DATE: 01/21/2019         | TIME: 10:14PM     | IP: 10.250.11.15 | APP: 4.6.29 | wen: 4.6.29 |
|-------------|--------------------------|-------------------|------------------|-------------|-------------|
|             |                          |                   |                  |             |             |
|             |                          | Inventor          | v                |             |             |
|             | Comcode: 16              | 002285774         | r                |             |             |
|             | CLEI:                    | 0022001111        |                  |             |             |
|             | Series: 2:               | 3                 |                  |             |             |
|             | Board Code: PS           | 841A_OI16R_USB    | AT&T             |             |             |
|             | Serial Number: LE        | GEPE18KZ0902520   | 16               |             |             |
|             | Boot Block: 1.3          | 3.1               |                  |             |             |
|             | Application: 4.6         | 5.29              |                  |             |             |
|             | Web Pages: 4.6           | 5.29              |                  |             |             |
|             | Defaults: SI             | D.1.4             |                  |             |             |
|             | 5                        | et Basic System I | nformation       |             |             |
|             | Enter the Site ID: A     | CVA               |                  |             |             |
| Entert      | he Site Description: As  | shburn Lab        |                  |             |             |
| Shelf J-Cor | de or Product Code: J    | 2007001L6 •       |                  |             |             |
| Set the d   | late for this system: 01 | /21/2019          | MM/DD/YYYY       |             |             |
| Set the t   | ime for this system; 10  | :14PM             | 12 Hour Forma    | st          |             |
|             |                          |                   |                  |             |             |
|             |                          | Submit            |                  |             |             |
|             |                          |                   |                  |             |             |
|             |                          | Change Lang       | lage             |             |             |
|             |                          | ENGLISH           | •                |             |             |
|             |                          | Extended a second | 1900             |             |             |
|             |                          | Submit Lange      | Jage             |             |             |

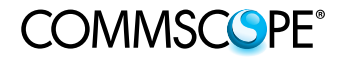

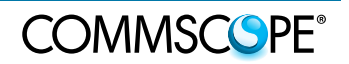

#### 11.4. Install First Boost Module and Apply Power

1) Note the following functions of the LEDs on the boost module; the top two LEDs provide power input and output status for the first circuit, and the bottom two LEDs provide status for the second circuit.

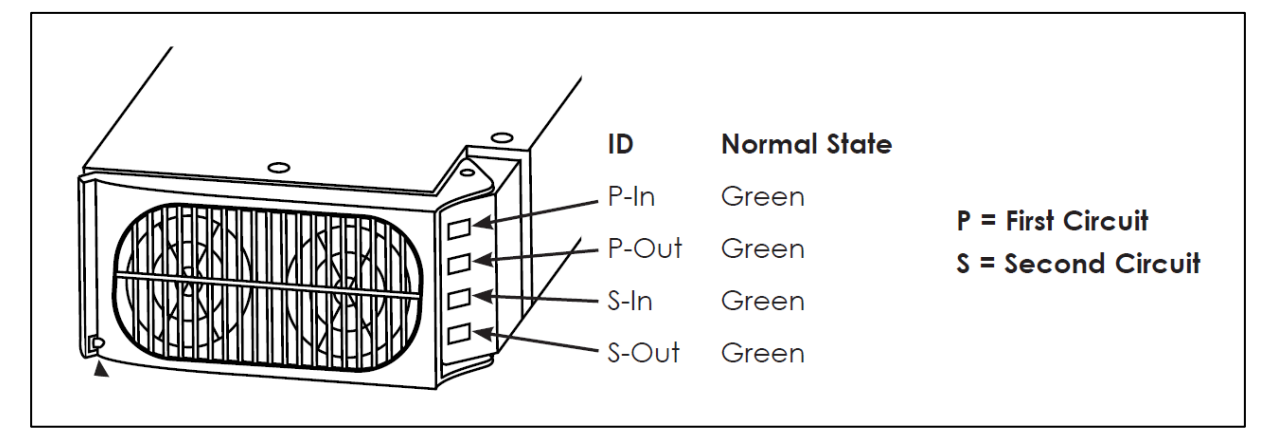

- 2) At this point, power should only be applied to the first circuit; DC Plant circuit breakers should be open (off) for all other circuits
- 3) On the front of the module, push in spring clip **0**, and swing open the front grill **0**

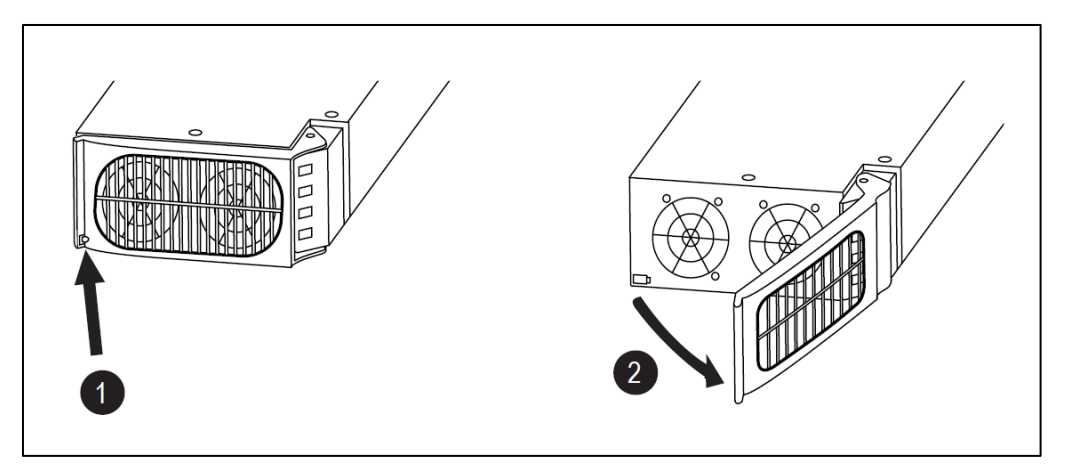

- 4) Slide the module into the shelf until it stops 1
- 5) Close the front cover on the module to make connection and lock it into place @

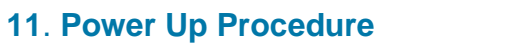

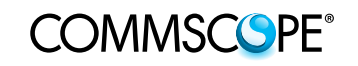

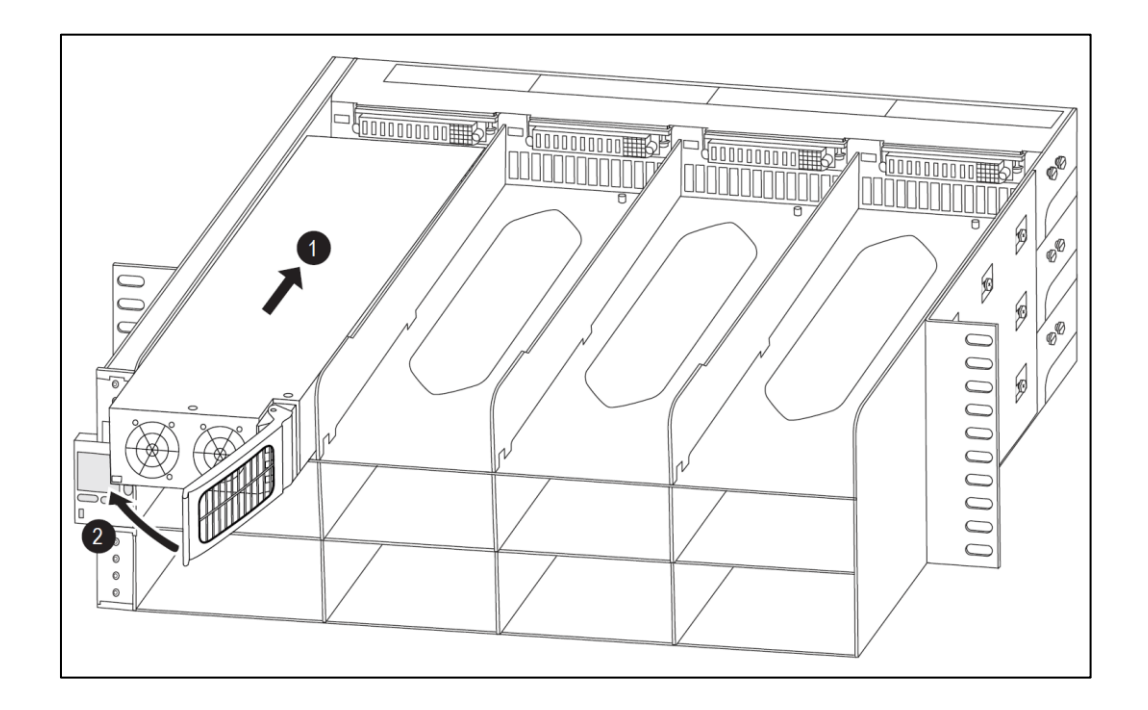

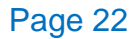

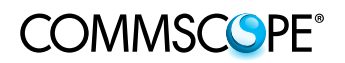

- 6) The following module LED behavior should occur:
  - a) The first circuit LED on the Module (P-In) blinks amber and the output LED (P-Out) blinks red
  - b) After 10-30 seconds both P-In and P-out LEDs change to solid green; this is the normal state and indicates output power is now active

**Note**: Output power on the circuit is now active, the circuit is using a default resistance and a safe default output voltage; if a radio is connected it will power on

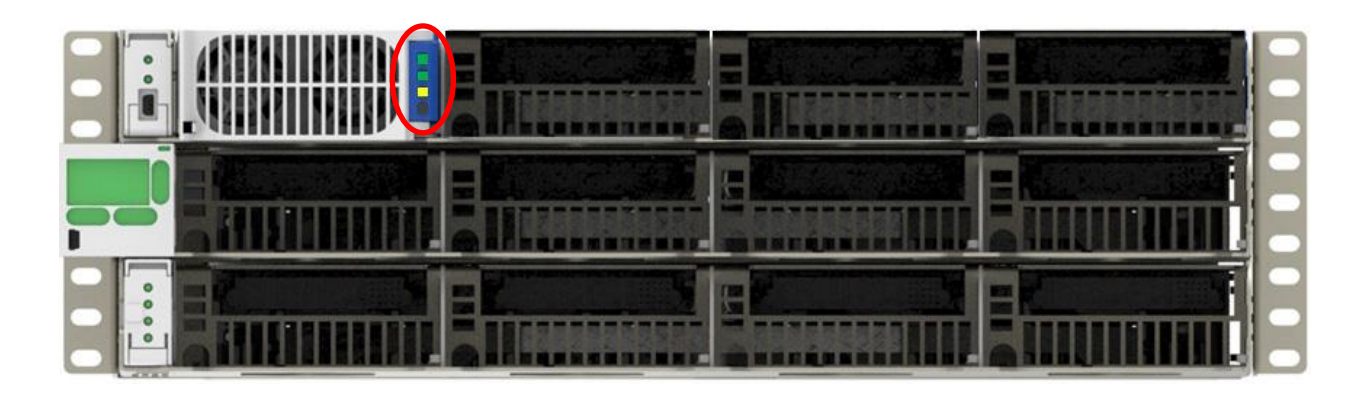

- 7) The GUI Home page will update to show the module is installed:
  - a) In the example below, a boost module is installed in the first shelf slot (PS Module 01), Circuit 01 has input power, Circuit 02 has no input power
  - b) Circuit 01 output current indicates a radio is connected and powered up
  - c) The circuit box is amber until the manual resistance has been configured in the upcoming steps
  - d) Confirm the controller software version is correct; if needed perform a controller software upgrade (covered in a separate document)

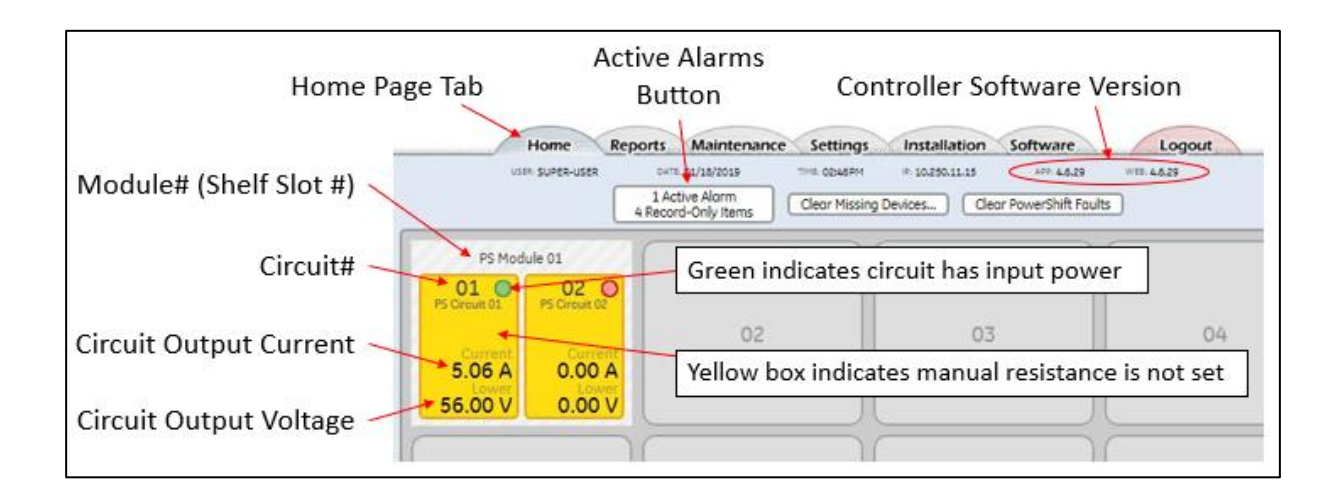

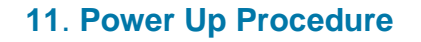

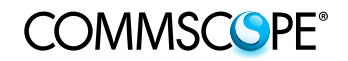

#### 11.5. Set the Manual Resistance

1) Click anywhere inside the Circuit 01 box

| usen SUPER-USER                                      | 1 Active Alarm<br>4 Record-Only Items | Clear Missing Devices) Cle | ar PowerShift Faults |
|------------------------------------------------------|---------------------------------------|----------------------------|----------------------|
| PS Module 01<br>01 O<br>PS Oreuit 01<br>PS Oreuit 02 | 02                                    | 03                         | 3 04                 |
| 5.06 A 0.00 A                                        |                                       |                            |                      |

- 2) A pop-up box with circuit details is displayed:
  - The circuit output current and voltage are again displayed
  - The input voltage (from the cell site DC plant) is displayed
  - Note that the system starts with a default line resistance of 0.15 Ohms

| Circuit #01                              |                                                                    | ×                                        |
|------------------------------------------|--------------------------------------------------------------------|------------------------------------------|
|                                          | PS Circuit 0                                                       | 1                                        |
|                                          | Current         Lower           10.13 A         56.00 V         47 | nput<br>Resistance<br>0.15 Ω             |
|                                          | Cable Gauge<br>- NOT SPECIFIED 7 SE.                               | Cable Length<br>- NOT SPECIFIED / SE.    |
| Sector 777<br>Band ???<br>Wire Clickhere | Tech. 777 DC CB# 777 to provide list of wire colors.               | Circuit Input Voltage<br>(from DC plant) |
| Colors                                   | DISABLE THIS C                                                     | IRCUIT                                   |

3) Click the Cable Gauge drop-down list, select the applicable gauge for the cable installed for that circuit

COMMSCSPE<sup>®</sup>

| PS C                                                             | ircuit 01                       |              |
|------------------------------------------------------------------|---------------------------------|--------------|
| Current                                                          | Input Manual Line<br>Resistance |              |
| 10.13 A 56.00 V                                                  | 47.88 V 0.15 Ω                  |              |
| Cable Gauge<br>- NOT SPECIFIED / SET -<br>Use baseline 0.15 Ohms |                                 | Cable Length |
| 8 AWG Cable                                                      |                                 |              |
| 6 AWG Cable                                                      |                                 |              |
| 4 AWG Cable                                                      |                                 |              |

4) Click the Cable Length drop-down list, select the applicable length for the cable installed for that circuit

|           |                 | PS Cir   | cuit 01          |                                     |                                                              | _ |
|-----------|-----------------|----------|------------------|-------------------------------------|--------------------------------------------------------------|---|
|           | Current 10.13 A | 56.00 V  | 11901<br>47.88 V | Manual Line<br>Resistance<br>0.15 Ω |                                                              |   |
|           | 6 AW            | G Cable  | • • • •          | ,                                   | Cable Length<br>- NOT SPECIFIED / SET<br>- Use baseline 0.15 | Î |
| -         | T               | ech. 777 |                  |                                     | 150 Foot Cable                                               |   |
| ector 777 |                 |          |                  |                                     |                                                              |   |
| and m     | DC              | C8# 777  |                  |                                     | 175 Foot Cable                                               |   |

5) The calculated cable resistance is displayed, click Yes to accept the value

| Convert         Lower         Print         Moment Line           10,13 A         56,00 V         47,75 V         0.15 Ω           (RHC01) For a 6 Gauge, 375 Foot Cable         X           This will result in setting the resistance value for the |               |
|----------------------------------------------------------------------------------------------------|---------------|
| (0+CO1) For a 6 Gauge, 375 Foot Gable                                                                                                    |               |
| PS Circuit 01 to 0.33 Ohms. 37                                                                                                    | 75 Foot Cable |
| ector Yes, Set the resistance to 0.33 Cancel                                                                                                    |               |
| Band (1777) (C. Color (1775)) Whre Colors (C. Color (1775))                                                                                                    |               |

6) The cable line resistance is now set to the calculated value; the output voltage is adjusted based on the new cable resistance value

COMMSCOPE<sup>®</sup>

|       |                 |                       | PS Cin           | cuit 01 |                                      |                |
|-------|-----------------|-----------------------|------------------|---------|--------------------------------------|----------------|
|       |                 | Current<br>5.06 A     | Lower<br>56.00 V | 48.00 V | Heread' Line<br>Resistance<br>0.33 Ω |                |
|       |                 | 6 aw                  | G Cable          |         |                                      | 375 Foot Cable |
| ector | . 222           | т                     | ech. ???         |         |                                      |                |
| Sand  | 717             | DC                    | CB# ????         |         |                                      |                |
|       | Click here to p | covide list of wire o | colors           |         |                                      |                |
| Mire  |                 |                       |                  |         |                                      |                |

7) Enter additional information to identify the sector, radio technology, wire color code, etc

| Enter text into each<br>field, save it using<br>Enter on keyboard or<br>by clicking outside<br>the field | Circuit #01<br>P5 Circuit 01<br>Current<br>10.13 A 56.81 V Input<br>47.88 V 0.33 Ω<br>Sector Alpho × Tech. LTE ×<br>Band PCS × DC CB# ???<br>Wire Colors RED × When x BLUE × |
|----------------------------------------------------------------------------------------------------|----------------------------------------------------------------------------------------------------|
| After each entry,<br>bottom of page<br>should show green<br>bar with "Updated"                           | DISABLE THIS CIRCUIT                                                                                                    |

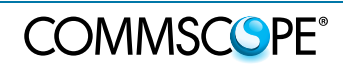

#### 11.6. Check Alarm Status

- 1) Click on Active Alarm button to open pop-up box with alarm table
  - Click and hold on the pop-up box banner to reposition it on the page; click on the box corners to adjust height and width
  - The table shows any alarm conditions and also shows record-only information
  - In this example Circuit 02 has no input power (e.g., the DC plant circuit breaker is open) therefore an "Input Fail" alarm is raised (the alarm will be cleared in upcoming steps when the circuit input power is applied, or when the circuit is disabled)

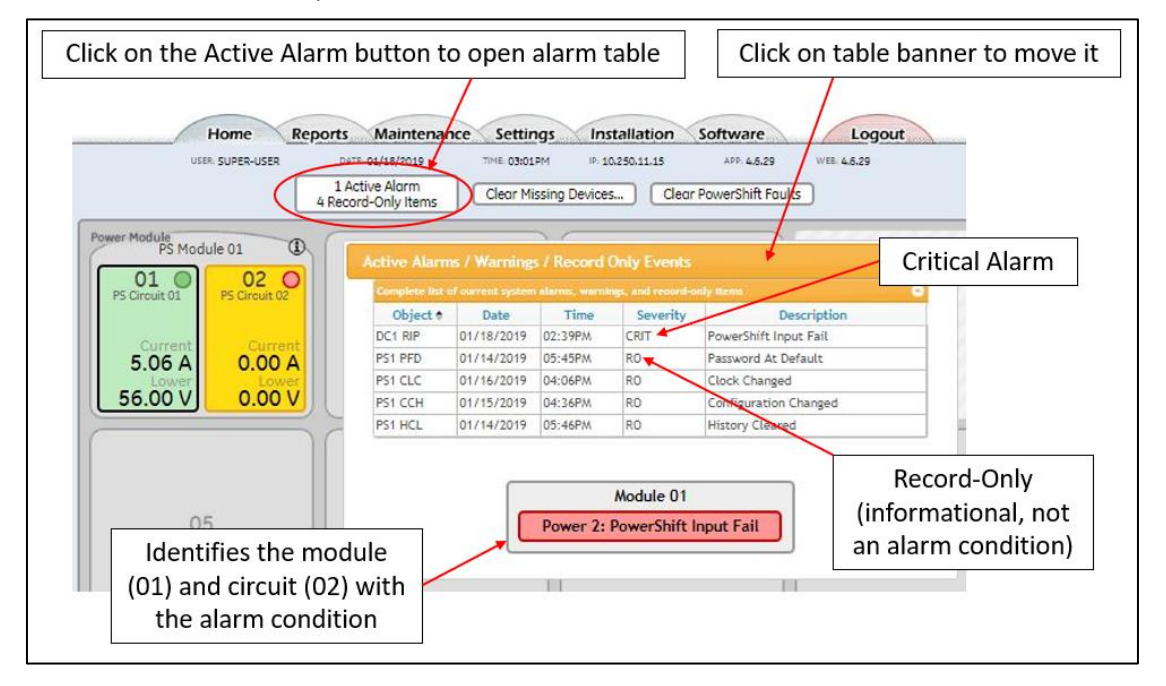

#### 11.7. Confirm Radio Input Voltage (Optional)

1) If possible, measure the input voltage at the input to the remote radio (e.g., with a handheld voltmeter) and use the following guideline to confirm it is correct:

| Load Current                                      | Typical RRU Input Voltage |
|---------------------------------------------------|---------------------------|
| 0 amps load current (e.g., radio disconnected)    | 55VDC to 56VDC            |
| 5 amps or less of load current (e.g., radio idle) | 54VDC to 55VDC            |
| 10 amps or more of load current                   | 53VDC to 54VDC            |

- 2) A radio input voltage less than 52VDC or greater than 56VDC most likely indicates an issue:
  - a) A lower than expected input voltage indicates the actual line resistance is higher than the line resistance calculation; reconfirm the cable length and

COMMSCOPE<sup>®</sup>

gauge, and confirm there are no physical issues with the cable and its connection points

 A higher than expected input voltage indicates the actual line resistance is less than the line resistance calculation; reconfirm the cable length and gauge

#### 11.8. Insert Redundant Module (Optional)

- 1) If redundant operation is required, insert a boost module into the adjacent slot (Slot 02 in this example)
- 2) The following LED behavior should occur:
  - a) Redundant module input LED (P-In) blinks amber and output LED (P-Out) blinks red
  - After 10-30 seconds both LEDs change to solid green; this the normal state and indicates the redundant circuit is functional and available, but is not currently engaged
  - c) Confirm the primary boost module input LED (P-In) and output LED (P-Out) remain solid green

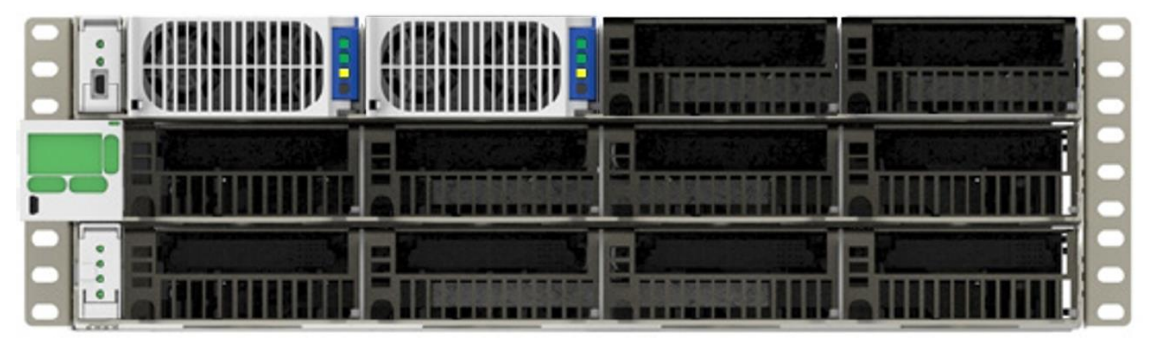

3) The GUI shows the redundant module is installed in Slot 02 (PS Module 02). The redundant circuit 01 status is good (green circle icon)

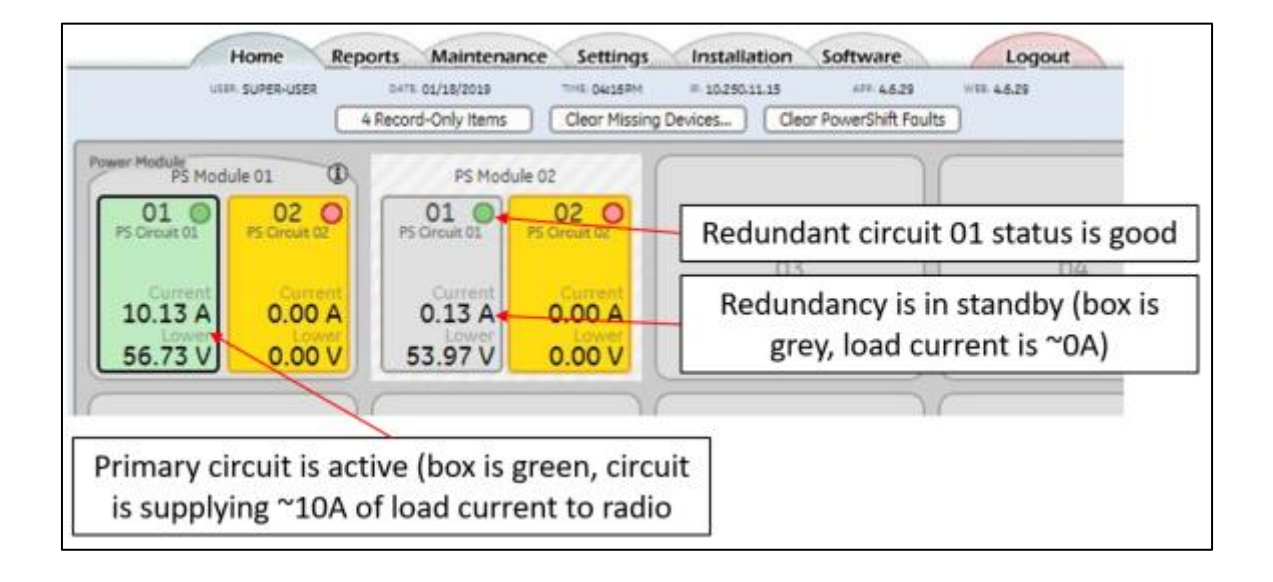

- 4) Test the redundancy function is working properly by unseating the primary boost module in shelf slot 01 as follows:
  - a) Press the metal tab on lower left of Boost module front bezel, the latch will flip outward
  - b) Lever the latch outward until the Boost module unseats and its LEDs go dark
  - c) On the redundant module, confirm the input LED (P-In) remains solid green, and confirm the output LED (P-Out) changes to solid amber; this indicates the redundant circuit is now active

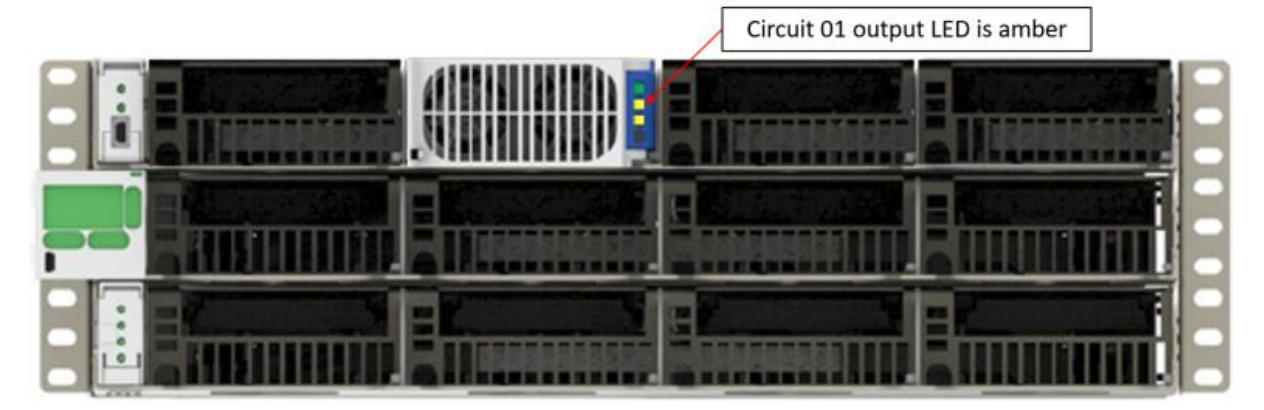

- d) Output voltage to the radio should not be interrupted
- e) The GUI will show the boost module is removed (MISSING) from Slot 01 and the redundant circuit active and providing current to the radio

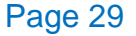

**COMMSCSPE®** 

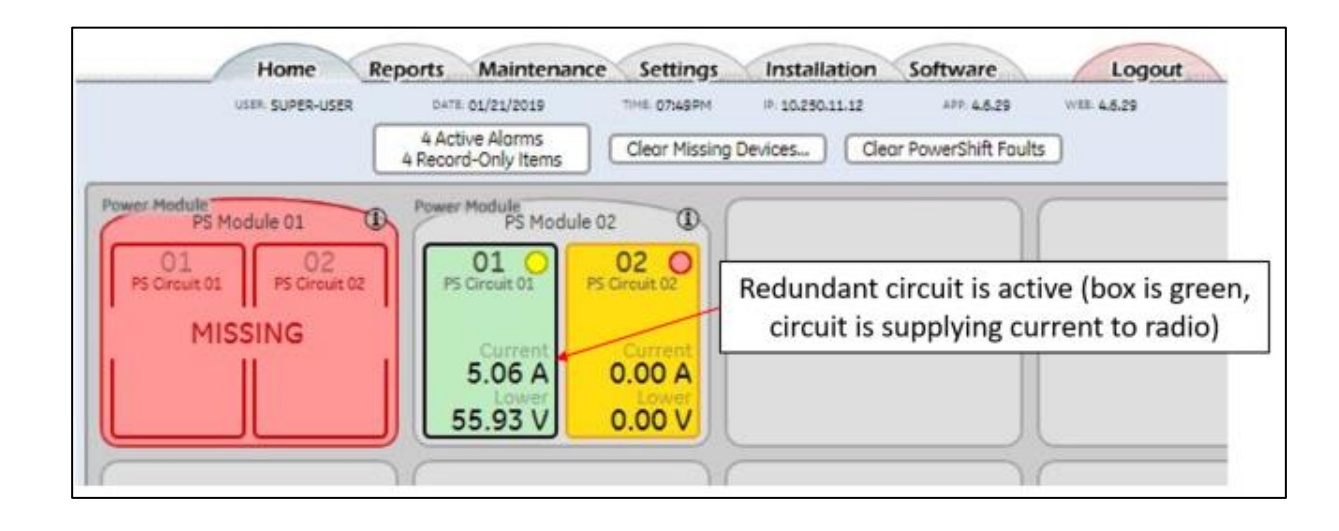

COMMSCSPE<sup>®</sup>

- 5) Insert the primary boost module back into Slot 01, the circuit should automatically switch from the redundant module back to the primary module; the following behavior should occur:
  - a) The primary boost module and the redundant module input and output LEDs should return to the normal state, solid green
  - b) Output voltage at the radio should not be interrupted
  - c) The GUI will show the boost module is again installed in Slot 01 and the primary circuit is again providing the load current to the radio

#### 11.9. Repeat Installation for Remaining Circuits

- 1) Repeat the previous steps for the second circuit; close the circuit breaker to apply input power and follow the above steps to confirm the boost module LED status and configure the cable gauge and length
- 2) Repeat for all remaining circuits, installing additional boost modules as needed
- 3) The following example shows the results after applying input power to Circuit 02 and configuring the cable gauge and length; the Active Alarm table shows there are no critical or major alarms

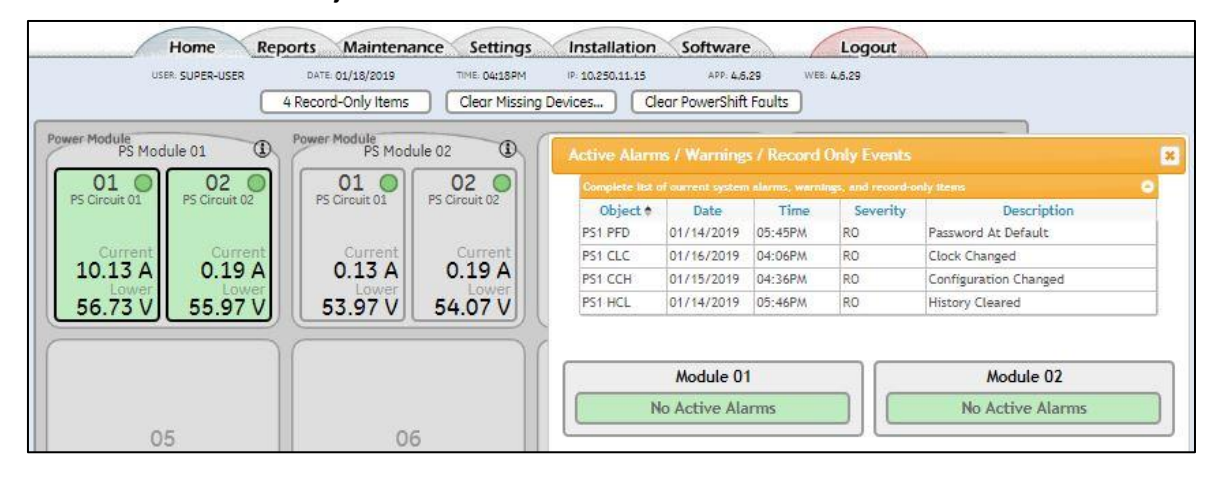

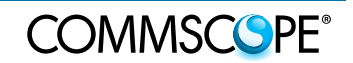

#### 11.10. Disable Unused Circuit

- 1) If a circuit is not used (e.g., a total of 6 radios are installed at the site, therefore Circuit 07 is not used) the unused circuit must be disabled to suppress alarms
- 2) In this example, Circuit 02 is unused and has no input power; click inside the circuit box to open the pop-up box, then click on "Disable This Circuit" button

| PS Module 01                                    | Circuit #02                                                                                                    |                                       |  |
|-------------------------------------------------|----------------------------------------------------------------------------------------------------|---------------------------------------|--|
| 01 02 0<br>PS Circuit 01 PS Circuit 02          | PS Circuit 02                                                                                                    |                                       |  |
| Current<br>5.06 A<br>Lower<br>56.00 V<br>0.00 V | Current         Lower         Input           0.00 A         0.00 V         0.00 V                                                                                                    | Monual Line<br>Resistance<br>0.15 Ω   |  |
|                                                 | Cable Gauge<br>- NOT SPECIFIED / SE.*                                                                                                    | Cable Length<br>- NOT SPECIFIED / SE_ |  |
| 05                                              | Sector         777         Tech.         777           Band         777         DC CB#         777           Wire         Click here to provide bit of state value.         Click here to provide bit of state value. | -                                     |  |
|                                                 | Colors Disable This Circuit                                                                                                    |                                       |  |

3) Circuit 02 is now disabled, and the Input Fail alarm is cleared

| USER SUPER-USER                                        | DATE: 01/18/2019<br>A Record-Only Items | Settings Installation<br>TIME 03:02PM IP: 10.250.11.15<br>Clear Missing Devices Clear | APP: 4.5.29 WEB: 4.5.29<br>ar PowerShift Faults |
|--------------------------------------------------------|-----------------------------------------|---------------------------------------------------------------------------------------|-------------------------------------------------|
| PS Circuit 01<br>Current<br>5.06 A<br>Lower<br>56.00 V | 02                                      | 03                                                                                    | 04                                              |

#### 11.11. Uninstall a Module

- 1) Once a boost module has been installed into shelf slot and it is displayed in the GUI Home page, if the module is then subsequently removed from the shelf it will be flagged as "MISSING" in the GUI
- 2) To clear the "MISSING" flag, click on the "Clear Missing Devices" button

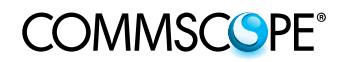

| ULER: SUPER-USER DATE 01/18/2019 THE OK14584<br>4 Record-Only items Clear Missing                                                                                                    | 10.250.11.15 AND 4.6.29<br>Devices Clear PowerShift Fo | WEE 4.5.29 |
|----------------------------------------------------------------------------------------------------|--------------------------------------------------------|------------|
| Power Module PS Module 01 PS Module 02<br>PS Circuit 01 PS Circuit 02<br>PS Circuit 02<br>Current<br>10.13 A<br>56.73 V 55.97 V PS Circuit 02<br>PS Circuit 02<br>PS Circu | 03                                                     | 04         |

#### 11.12. Confirm GUI Alarm Notifications

1) In the GUI, click on the Settings tab, then click on the Alarm Notification link

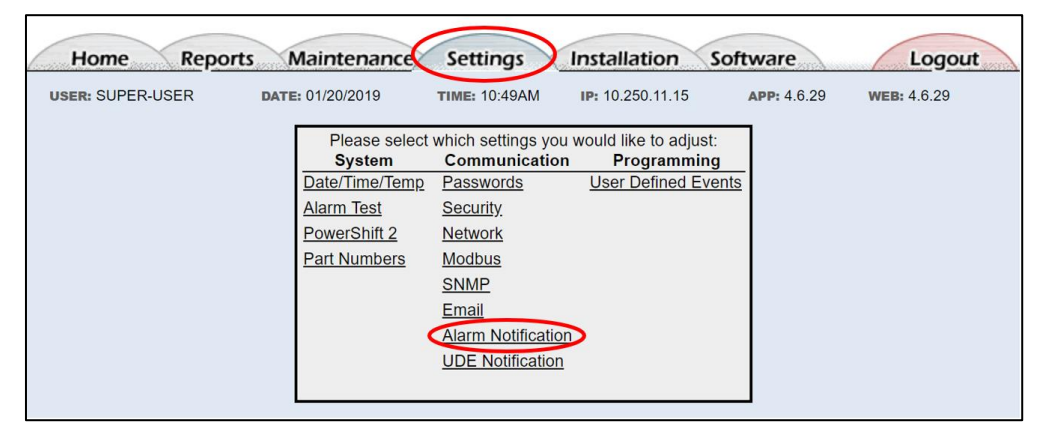

2) In the Alarm Notification page, confirm the severity ("Sev.") and Relay columns are configured for each alarm section as shown in the screen captures below

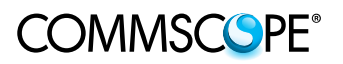

| Home Reports                                                                                                    | Maintenance                                                                                                    | Settings Inst                                                                                                    | allation                                                                                                    | Software                                                                  | Log                                                                            | jout                                                                                                    |
|----------------------------------------------------------------------------------------------------|----------------------------------------------------------------------------------------------------|----------------------------------------------------------------------------------------------------|----------------------------------------------------------------------------------------------------|---------------------------------------------------------------------------|--------------------------------------------------------------------------------|----------------------------------------------------------------------------------------------------|
| USER: SUPER-USER                                                                                                    | DATE: 01/20/2019                                                                                                    | TIME: 11:03AM IP:                                                                                                    | 10.250.11.12                                                                                                    | APP: 4.                                                                   | 6.29 WEB: 4.6.2                                                                | 9                                                                                                    |
|                                                                                                    |                                                                                                    | Notify Settings                                                                                                    |                                                                                                    |                                                                           |                                                                                |                                                                                                    |
|                                                                                                    | ID                                                                                                    |                                                                                                    | EMAIL                                                                                                    | SNMP                                                                      | PHONE                                                                          |                                                                                                    |
| System Alarms                                                                                                    |                                                                                                    | Sev. Relay LED                                                                                                    | 1234                                                                                                    | 1234                                                                      | 12340RN                                                                        | (Delay)                                                                                                    |
| High Ambient Temperature                                                                                                    | AMTH1                                                                                                    | MAJ R2                                                                                                    | 0000                                                                                                    | 0000                                                                      | 0000000                                                                        | 0s                                                                                                    |
| Low Ambient Temperature                                                                                                    | AMTL1                                                                                                    | (MAJ) R2                                                                                                    |                                                                                                    | 0000                                                                      |                                                                                | 0s                                                                                                    |
| Config Reboot Required                                                                                                    | CRT1                                                                                                    | CRIT R1                                                                                                    |                                                                                                    | 0000                                                                      |                                                                                | 0s                                                                                                    |
| Auxiliary Major                                                                                                    | AMJ1                                                                                                    | CRIT R1                                                                                                    |                                                                                                    | 0000                                                                      |                                                                                | 0s                                                                                                    |
| Alarm Test Active                                                                                                    | ATA1                                                                                                    | RO                                                                                                    |                                                                                                    | 0000                                                                      |                                                                                | 0s                                                                                                    |
| Alarm Test Aborted                                                                                                    | ATB1                                                                                                    |                                                                                                    |                                                                                                    | 0000                                                                      | 0000000                                                                        | Os                                                                                                    |
| Real Time Clock Battery Low                                                                                                    | BBL1                                                                                                    | (WRN)                                                                                                    | None.                                                                                                    | Click butt                                                                |                                                                                | - Is                                                                                                    |
| Configuration Changed                                                                                                    | CCH1                                                                                                    | RO                                                                                                    |                                                                                                    |                                                                           | ons to change                                                                  | s                                                                                                    |
| Clock Changed                                                                                                    | CLC1                                                                                                    | RO                                                                                                    |                                                                                                    | 0000                                                                      |                                                                                | Os                                                                                                    |
| ID Conflict                                                                                                    | DID1                                                                                                    | CRIT R1                                                                                                    |                                                                                                    |                                                                           |                                                                                | Us                                                                                                    |
| Excessive Login Attempts                                                                                                    | EXL1                                                                                                    | WRN                                                                                                    |                                                                                                    |                                                                           |                                                                                | Us                                                                                                    |
| History Cleared                                                                                                    |                                                                                                    | RO                                                                                                    |                                                                                                    |                                                                           |                                                                                | Us                                                                                                    |
| Password At Default                                                                                                    |                                                                                                    | RO                                                                                                    |                                                                                                    |                                                                           |                                                                                | Us                                                                                                    |
| Processor Hall                                                                                                    | PHII<br>STE1                                                                                                    | RU P2                                                                                                    |                                                                                                    |                                                                           |                                                                                | Os                                                                                                    |
| ID Not Configured                                                                                                    | 7101                                                                                                    | CPIT P1                                                                                                    |                                                                                                    | 2222                                                                      |                                                                                | Os                                                                                                    |
| ID Not Conligured                                                                                                    | ID                                                                                                    |                                                                                                    | EMAIL                                                                                                    | SNMP                                                                      | PHONE                                                                          | 05                                                                                                    |
| Communication Alarms                                                                                                    |                                                                                                    | Sev. Relay LED                                                                                                    | 1234                                                                                                    | 1234                                                                      | 12340RN                                                                        | (Delay)                                                                                                    |
| Minor Communication Fail Al                                                                                                    | larm CMA1                                                                                                    | MAJ R2                                                                                                    |                                                                                                    | 0000                                                                      |                                                                                | 0s                                                                                                    |
| Queue Overflow                                                                                                    | COF1                                                                                                    | (WRN) (                                                                                                    |                                                                                                    | 0000                                                                      |                                                                                | 0s                                                                                                    |
| No Call-Out Response                                                                                                    | COR1                                                                                                    | (WRN)                                                                                                    |                                                                                                    | 0000                                                                      |                                                                                | 0s                                                                                                    |
| Major Communication Fail Al                                                                                                    | larm MCM1                                                                                                    | CRIT R1                                                                                                    |                                                                                                    | 0000                                                                      |                                                                                | 0s                                                                                                    |
| Unconfigured Alarm Destinat                                                                                                    | NINIO4                                                                                                    |                                                                                                    |                                                                                                    | 0000                                                                      | 0000000                                                                        | ( <b>A</b>                                                                                                    |
| Choolingured Alarm Destinat                                                                                                    | tion NNC1                                                                                                    | WRN                                                                                                    |                                                                                                    |                                                                           |                                                                                | Os                                                                                                    |
| No Dial-Out Response                                                                                                    | POR1                                                                                                    | WRN                                                                                                    |                                                                                                    | 5555                                                                      |                                                                                | 0s<br>0s                                                                                                    |
| No Dial-Out Response<br>External Password Reset                                                                                                    | POR1<br>EPR1                                                                                                    | WRN                                                                                                    |                                                                                                    |                                                                           |                                                                                | Os<br>Os<br>Os                                                                                                    |
| No Dial-Out Response<br>External Password Reset                                                                                                    | ION NNC1<br>POR1<br>EPR1<br>ID                                                                                                    | WRN WRN                                                                                                    |                                                                                                    | SNMP                                                                      | PHONE                                                                          |                                                                                                    |
| No Dial-Out Response<br>External Password Reset                                                                                                    | ION NNC1<br>POR1<br>EPR1<br>ID                                                                                                    | WRN<br>WRN<br>Sev. (Relay) LED                                                                                                    | EMAIL<br>1234                                                                                                    | 5NMP<br>1234                                                              | PHONE<br>12340RN                                                               | Os<br>Os<br>Os<br>Delay                                                                                                    |
| No Dial-Out Response<br>External Password Reset                                                                                                    | ION NNC1<br>POR1<br>EPR1<br>ID<br>ICLD1                                                                                                    | WRN<br>WRN<br>Sev. Relay LED<br>CRIT R1                                                                                                    | EMAIL<br>1234                                                                                                    | SNMP<br>1234                                                              | PHONE<br>(12340RN                                                              | Os<br>Os<br>Os<br>Delay<br>Os                                                                                                    |
| No Dial-Out Response<br>External Password Reset<br>Power Shift Alarms<br>Incompatible PowerShift<br>OVP System H2O                                                                                                    | ICLD1<br>TH201                                                                                                    | Sev. Relay LED<br>CRIT R1<br>CRIT R1                                                                                                    | EMAIL<br>1234                                                                                                    | SNMP<br>1234                                                              | PHONE<br>() 2 3 4 0 R N<br>0 0 0 0 0 0 0 0 0 0 0 0 0 0 0 0 0 0 0               | Os<br>Os<br>Os<br>Os<br>Os<br>Os                                                                                                    |
| No Dial-Out Response<br>External Password Reset<br>Power Shift Alarms<br>Incompatible PowerShift<br>OVP System H2O<br>OVP System Intrusion                                                                                                    | ICLD1<br>TINT1                                                                                                    | Sev. Relay LED<br>CRIT R1<br>CRIT R1<br>CRIT R1<br>CRIT R1                                                                                                    | EMAIL<br>0 2 3 4<br>0 0 0 0 0<br>0 0 0 0 0<br>0 0 0 0 0<br>0 0 0 0                                                                                                    | SNMP<br>1234                                                              | PHONE<br>0 2 3 4 0 8 N<br>0 0 0 0 0 0 0<br>0 0 0 0 0 0<br>0 0 0 0 0            | Os<br>Os<br>Os<br>Os<br>Os<br>Os<br>Os                                                                                                    |
| No Dial-Out Response<br>External Password Reset<br>Power Shift Alarms<br>Incompatible PowerShift<br>OVP System H2O<br>OVP System Intrusion<br>OVP System Power                                                                                                    | ICLD1<br>TINT1<br>LTP1                                                                                                    | VWRN<br>WRN<br>Sev. Relay LED<br>CRIT R1<br>CRIT R1<br>CRIT R1<br>CRIT R1<br>CRIT R1                                                                                                    | EMAIL<br>(1/2/3/4)<br>                                                                                                    | SNMP<br>1234<br>0000<br>0000<br>0000<br>0000                              |                                                                                | Os<br>Os<br>Os<br>Os<br>Os<br>Os<br>Os<br>Os<br>Os                                                                                                    |
| No Dial-Out Response<br>External Password Reset<br>Power Shift Alarms<br>Incompatible PowerShift<br>OVP System H2O<br>OVP System Intrusion<br>OVP System Power<br>OVP Upper Voltage Out of R                                                                                                    | ICLD1<br>ICLD1<br>TINT1<br>ICLD1<br>TINT1<br>TINT1<br>TINT1<br>TI                                                                                                  | WRN       WRN       Sev.     Relay       LED       CRIT     R1       CRIT     R1       CRIT     R1       CRIT     R1       CRIT     R1                                                                                                    | EMAIL<br>1234                                                                                                    | SNMP<br>(1234)<br>0000<br>0000<br>0000<br>0000<br>0000<br>0000            |                                                                                | 0s<br>0s<br>0s<br>0s<br>0s<br>0s<br>0s<br>0s<br>0s<br>0s                                                                                                    |
| No Dial-Out Response<br>External Password Reset<br>Power Shift Alarms<br>Incompatible PowerShift<br>OVP System H2O<br>OVP System Intrusion<br>OVP System Power<br>OVP Upper Voltage Out of R<br>OVP Upper to Lower Comm                                                                                                    | ICLD1<br>FOR1<br>FPR1<br>ID<br>ICLD1<br>TH201<br>TINT1<br>LTP1<br>ange<br>LUV1<br>TBC1<br>TEC1                                                                                                    | WRN       WRN       Sev.     Relay       LED       CRIT     R1       CRIT     R1       CRIT     R1       CRIT     R1       CRIT     R1       CRIT     R1       CRIT     R1       CRIT     R1                                                                                                    | EMAIL<br>1234                                                                                                    | 5NMP<br>1234<br>0000<br>0000<br>0000<br>0000<br>0000<br>0000<br>0000      | PHONE<br>1 2 3 4 0 8 N<br>0 0 0 0 0 0<br>0 0 0 0 0 0<br>0 0 0 0 0 0<br>0 0 0 0 | 0s<br>0s<br>0s<br>0s<br>0s<br>0s<br>0s<br>0s<br>0s<br>0s<br>0s<br>0s                                                                                                    |
| No Dial-Out Response<br>External Password Reset<br>Power Shift Alarms<br>Incompatible PowerShift<br>OVP System H2O<br>OVP System Intrusion<br>OVP System Power<br>OVP Upper Voltage Out of R<br>OVP Upper to Lower Comm<br>PowerShift AutoResistance F                                                                                                    | ICLD1<br>FOR1<br>FPR1<br>ID<br>ICLD1<br>TH2O1<br>TINT1<br>LTP1<br>ange<br>LUV1<br>TBC1<br>Fail<br>ARF1<br>POR1<br>POR1<br>EPR1<br>ICLD1<br>TH2O1<br>TINT1<br>LTP1<br>ARF1<br>EPR1<br>EPR1<br>E  | WRN       WRN       Sev.     Relay       LED       CRIT     R1       CRIT     R1       CRIT     R1       CRIT     R1       CRIT     R1       CRIT     R1       CRIT     R1       CRIT     R1       CRIT     R1       CRIT     R1       CRIT     R1       CRIT     R1       CRIT     R1       CRIT     R1                                                                                                    | EMAIL<br>1234                                                                                                    | 5NMP<br>1234<br>0000<br>0000<br>0000<br>0000<br>0000<br>0000<br>0000<br>0 | PHONE<br>12340BN<br>00000000000000000000000000000000000                        | 0s<br>0s<br>0s<br>0s<br>0s<br>0s<br>0s<br>0s<br>0s<br>0s<br>0s<br>0s<br>0s<br>0                                                                                                    |
| No Dial-Out Response<br>External Password Reset<br>Power Shift Alarms<br>Incompatible PowerShift<br>OVP System H2O<br>OVP System Intrusion<br>OVP System Power<br>OVP Upper Voltage Out of R<br>OVP Upper to Lower Comm<br>PowerShift AutoResistance F<br>PowerShift Boost Over Temp<br>DewerShift Boost Over Temp                                                                                                    | ION NNC1<br>POR1<br>EPR1<br>ID<br>ICLD1<br>TH2O1<br>TINT1<br>LTP1<br>ange<br>LUV1<br>TBC1<br>all ARF1<br>RCO1<br>CCD1                                                                                                    | WRN       WRN       Sev.     Relay       LED       CRIT     R1       CRIT     R1       CRIT     R1       CRIT     R1       CRIT     R1       CRIT     R1       CRIT     R1       CRIT     R1       CRIT     R1       CRIT     R1       CRIT     R1       CRIT     R1       CRIT     R1       CRIT     R1                                                                                                    | EMAIL<br>1234<br>00000<br>000000                                                                                                    | SNMP<br>1234<br>0000<br>0000<br>0000<br>0000<br>0000<br>0000<br>0000<br>0 | PHONE<br>12340BN<br>00000000000000000000000000000000000                        | 0s<br>0s<br>0s<br>0s<br>0s<br>0s<br>0s<br>0s<br>0s<br>0s<br>0s<br>0s<br>0s<br>0                                                                                                    |
| No Dial-Out Response<br>External Password Reset<br>Power Shift Alarms<br>Incompatible PowerShift<br>OVP System H2O<br>OVP System Intrusion<br>OVP System Power<br>OVP Upper Voltage Out of R<br>OVP Upper to Lower Comm<br>PowerShift AutoResistance F<br>PowerShift Disabled Cct Pow<br>DeworShift Disabled Cct Pow                                                                                                    | Interference         Interference           Interference         Interference                                                                                                    | WRN    WRN    WRN    CRIT    CRIT    R1    CRIT    CRIT    CRIT    R1    CRIT    CRIT    R1    CRIT    R1    CRIT    R1    CRIT    R1    CRIT    R0                                                                                                    | EMAIL<br>1234<br>00000<br>000000                                                                                                    | SNMP<br>1234<br>0000<br>0000<br>0000<br>0000<br>0000<br>0000<br>0000<br>0 | PHONE<br>12340BN<br>0000000<br>0000000<br>0000000<br>0000000<br>000000         | 0s<br>0s<br>0s<br>0s<br>0s<br>0s<br>0s<br>0s<br>0s<br>0s<br>0s<br>0s<br>0s<br>0                                                                                                    |
| No Dial-Out Response<br>External Password Reset<br>Power Shift Alarms<br>Incompatible PowerShift<br>OVP System H2O<br>OVP System Intrusion<br>OVP System Power<br>OVP Upper Voltage Out of R<br>OVP Upper to Lower Comm<br>PowerShift AutoResistance F<br>PowerShift Disabled Cct Pow<br>PowerShift Fuse Fail<br>PowerShift Fuse Fail                                                                                                    | ICON NNC1<br>POR1<br>EPR1<br>ICLD1<br>TH2O1<br>TINT1<br>LTP1<br>ange<br>LUV1<br>TBC1<br>Fall ARF1<br>PRIO1<br>(er LDCP1<br>RFF1<br>RFF1<br>RDD1                                                                                                    | WRN<br>WRN<br>Sev. Relay LED<br>CRIT R1<br>CRIT R1       | EMAIL<br>1234<br>0000<br>00000<br>0000<br>00000<br>0000<br>0000<br>0000<br>0000<br>0000<br>0000<br>0000<br>000 | SNMP<br>1234<br>0000<br>0000<br>0000<br>0000<br>0000<br>0000<br>0000<br>0 | PHONE<br>12340BN<br>00000000000000000000000000000000000                        | 0s<br>0s<br>0s<br>0s<br>0s<br>0s<br>0s<br>0s<br>0s<br>0s<br>0s<br>0s<br>0s<br>0                                                                                                    |
| No Dial-Out Response<br>External Password Reset<br>Power Shift Alarms<br>Incompatible PowerShift<br>OVP System H2O<br>OVP System Intrusion<br>OVP System Power<br>OVP Upper Voltage Out of R<br>OVP Upper to Lower Comm<br>PowerShift AutoResistance F<br>PowerShift Boost Over Temp<br>PowerShift Disabled Cct Pow<br>PowerShift Disabled Cct Pow<br>PowerShift ID Conflict<br>PowerShift ID Conflict<br>PowerShift ID Conflict                                                                                                    | ICON NNC1<br>POR1<br>EPR1<br>ID<br>ICLD1<br>TH2O1<br>TINT1<br>LTP1<br>ange<br>LUV1<br>TBC1<br>Fail<br>ARF1<br>RCO1<br>Ver<br>LDCP1<br>RFF1<br>RRID1<br>RP1                                                                                                    | WRN<br>WRN<br>Sev. Relay LED<br>CRIT R1<br>CRIT R1       | EMAIL<br>0.0000<br>0.00000<br>0.00000<br>0.00000<br>0.00000<br>0.00000<br>0.00000<br>0.00000<br>0.00000<br>0.00000<br>0.00000<br>0.00000000                                                                                                    |                                                                           |                                                                                | 0s<br>0s<br>0s<br>0s<br>0s<br>0s<br>0s<br>0s<br>0s<br>0s<br>0s<br>0s<br>0s<br>0                                                                                                    |
| No Dial-Out Response<br>External Password Reset<br>Power Shift Alarms<br>Incompatible PowerShift<br>OVP System H2O<br>OVP System Intrusion<br>OVP System Power<br>OVP Upper Voltage Out of R<br>OVP Upper Voltage Out of R<br>OVP Upper to Lower Comm<br>PowerShift Boost Over Temp<br>PowerShift Boost Over Temp<br>PowerShift Disabled Cct Pow<br>PowerShift Disabled Cct Pow<br>PowerShift ID Conflict<br>PowerShift ID Conflict<br>PowerShift Input Fail<br>PowerShift Interdock Open                                                                                                    | ICDN NNC1<br>POR1<br>EPR1<br>ID<br>ICLD1<br>TH201<br>TINT1<br>LTP1<br>ange<br>LUV1<br>TBC1<br>Fail<br>ARF1<br>RC01<br>Ver<br>LDCP1<br>RFF1<br>RRID1<br>RIP1<br>PI01                                                                                                    | WRN<br>WRN<br>Sev. Relay LED<br>CRIT R1<br>CRIT R1<br>CRIT R1<br>CRIT R1<br>CRIT R1<br>CRIT R1<br>CRIT R1<br>CRIT R1<br>CRIT R1<br>MAJ R2<br>CRIT R1<br>MAJ R2<br>CRIT R1<br>MAJ R2<br>CRIT R1                                                                                                    | EMAIL<br>0.0000<br>0.00000<br>0.00000<br>0.00000<br>0.00000<br>0.00000<br>0.00000<br>0.00000<br>0.00000<br>0.00000<br>0.00000000                                                                                                    |                                                                           |                                                                                | Os         Os           Os         Os                                                                                                    |
| No Dial-Out Response<br>External Password Reset<br>Power Shift Alarms<br>Incompatible PowerShift<br>OVP System H2O<br>OVP System Intrusion<br>OVP System Power<br>OVP Upper Voltage Out of R<br>OVP Upper Voltage Out of R<br>OVP Upper to Lower Comm<br>PowerShift Boost Over Temp<br>PowerShift Disabled Cct Pow<br>PowerShift Disabled Cct Pow<br>PowerShift ID Conflict<br>PowerShift ID Conflict<br>PowerShift Input Fail<br>PowerShift Input Fail<br>PowerShift Input Fail                                                                                                    | ICD NNC1<br>POR1<br>EPR1<br>ID<br>ICLD1<br>TH201<br>TINT1<br>LTP1<br>ARF1<br>NC1<br>TBC1<br>Fail<br>ARF1<br>NC1<br>TH201<br>TINT1<br>LTP1<br>RC01<br>Ver<br>LDCP1<br>RFF1<br>RRID1<br>RID1<br>RIO1<br>LMIS1                                                                                                    | WRN<br>WRN<br>Sev. Relay LED<br>CRIT R1<br>CRIT R1<br>CRIT R1<br>CRIT R1<br>CRIT R1<br>CRIT R1<br>CRIT R1<br>CRIT R1<br>CRIT R1<br>CRIT R1<br>CRIT R1<br>CRIT R1<br>CRIT R1<br>CRIT R1<br>CRIT R1<br>CRIT R1<br>CRIT R1<br>CRIT R1<br>CRIT R1                                                                                                    | EMAIL<br>0.0000<br>0.00000<br>0.00000<br>0.000000<br>0.0000000<br>0.00000000                                                                                                    |                                                                           |                                                                                | Os         Os           Os         Os                                                                                                    |
| No Dial-Out Response<br>External Password Reset<br>Power Shift Alarms<br>Incompatible PowerShift<br>OVP System H2O<br>OVP System Intrusion<br>OVP System Power<br>OVP Upper Voltage Out of R<br>OVP Upper Voltage Out of R<br>OVP Upper to Lower Comm<br>PowerShift AutoResistance F<br>PowerShift Disabled Cct Pow<br>PowerShift Disabled Cct Pow<br>PowerShift ID Conflict<br>PowerShift Input Fail<br>PowerShift Input Fail<br>PowerShift Interlock Open<br>PowerShift Module Ower Ten                                                                                                    | ICLD1<br>POR1<br>EPR1<br>ID<br>ICLD1<br>TH201<br>TINT1<br>LTP1<br>ARF1<br>PRD1<br>Eall<br>ARF1<br>PRD1<br>TBC1<br>Fall<br>ARF1<br>PRD1<br>TBC1<br>TBC1  | WRN<br>WRN<br>Sev. Relay LED<br>CRIT R1<br>CRIT R1<br>CRIT R1<br>CRIT R1<br>CRIT R1<br>CRIT R1<br>CRIT R1<br>CRIT R1<br>CRIT R1<br>CRIT R1<br>CRIT R1<br>CRIT R1<br>CRIT R1<br>CRIT R1<br>CRIT R1<br>CRIT R1<br>CRIT R1<br>CRIT R1<br>CRIT R1                                                                                                    | EMAIL<br>1234<br>00000<br>000000                                                                                                    |                                                                           |                                                                                | Os         Os           Os         Os                                                                                                    |
| No Dial-Out Response<br>External Password Reset<br>Power Shift Alarms<br>Incompatible PowerShift<br>OVP System H2O<br>OVP System Intrusion<br>OVP System Power<br>OVP Upper Voltage Out of R<br>OVP Upper Voltage Out of R<br>OVP Upper to Lower Comm<br>PowerShift AutoResistance F<br>PowerShift Disabled Cct Pow<br>PowerShift Disabled Cct Pow<br>PowerShift ID Conflict<br>PowerShift ID Conflict<br>PowerShift Input Fail<br>PowerShift Input Fail<br>PowerShift Interlock Open<br>PowerShift Module Mismatch<br>PowerShift Module Over Tem<br>PowerShift Module Over Tem                                                                                                    | Interfer         Interfer           Image         Image         Image           Image         Image         Image           Image                                                                                                    | WRN<br>WRN<br>WRN<br>CRIT R1<br>CRIT R1<br>CRIT R1<br>CRIT R1<br>CRIT R1<br>CRIT R1<br>CRIT R1<br>CRIT R1<br>CRIT R1<br>CRIT R1<br>CRIT R1<br>CRIT R1<br>CRIT R1<br>CRIT R1<br>CRIT R1<br>CRIT R1<br>CRIT R1<br>CRIT R1<br>CRIT R1<br>CRIT R1<br>CRIT R1<br>CRIT R1                                                                                                    | EMAIL<br>1234<br>00000<br>EMAIL<br>1234<br>00000<br>000000                                                                                                    |                                                                           |                                                                                | Os         Os           Os         Os                                                                                                 |
| No Dial-Out Response<br>External Password Reset<br>Power Shift Alarms<br>Incompatible PowerShift<br>OVP System H2O<br>OVP System Intrusion<br>OVP System Power<br>OVP Upper Voltage Out of R<br>OVP Upper to Lower Comm<br>PowerShift AutoResistance F<br>PowerShift Disabled Cct Pow<br>PowerShift Disabled Cct Pow<br>PowerShift ID Conflict<br>PowerShift ID Conflict<br>PowerShift Interlock Open<br>PowerShift Interlock Open<br>PowerShift Module Mismatch<br>PowerShift Module Over Tem<br>PowerShift Module Over Tem<br>PowerShift Module Over Tem<br>PowerShift Module Over Tem<br>PowerShift Module Over Tem<br>PowerShift Module Over Tem<br>PowerShift Module Over Tem<br>PowerShift Module Over Tem                                                                                                    | Interfer         NNC1           POR1         EPR1           ID         ICLD1           TH201         TINT1           LTP1         EVR1           ange         LUV1           TBC1         TBC1           Fail         ARF1           2         RC01           Ver         LDCP1           RFF1         RID1           ID         RMT1           PO         RMT1           RMF1         ROV1                                                                                                    | WRN<br>WRN<br>WRN<br>CRIT R1<br>CRIT R1<br>CR | EMAIL<br>EMAIL<br>1234<br>00000<br>000000                                                                                                    |                                                                           |                                                                                | Os         Os           Os         Os                                                                                                 |
| No Dial-Out Response<br>External Password Reset<br>Power Shift Alarms<br>Incompatible PowerShift<br>OVP System H2O<br>OVP System Intrusion<br>OVP System Power<br>OVP Upper Voltage Out of R<br>OVP Upper Voltage Out of R<br>OVP Upper to Lower Comm<br>PowerShift Boost Over Temp<br>PowerShift Disabled Cct Pow<br>PowerShift Disabled Cct Pow<br>PowerShift Disabled Cct Pow<br>PowerShift Incerlock Open<br>PowerShift Input Fail<br>PowerShift Input Fail<br>PowerShift Interlock Open<br>PowerShift Module Mismatch<br>PowerShift Module Over Tem<br>PowerShift Module Over Tem<br>PowerShift Multiple Fan Fail<br>PowerShift Output V Out of F<br>PowerShift Overload                                                                                                    | Interfer         NNC1           POR1         EPR1           ID         ICLD1           TH201         TINT1           LTP1         EUV1           ange         LUV1           Eail         ARF1           ver         LDCP1           RKF1         RI01           NRF1         RWF1           NRF1         RMF1           RMF1         RMF1           ROV1         ROV1                                                                                                    | WRN<br>WRN<br>Sev. Relay LED<br>CRIT R1<br>CRIT R1                                                                                                    | EMAIL<br>EMAIL<br>1234<br>00000<br>00000<br>00000<br>00000<br>00000<br>00000<br>0000                                                                                                    |                                                                           |                                                                                | Os         Os           Os         Os                                                                                                    |
| No Dial-Out Response<br>External Password Reset<br>Power Shift Alarms<br>Incompatible PowerShift<br>OVP System H2O<br>OVP System Intrusion<br>OVP System Power<br>OVP Upper Voltage Out of R<br>OVP Upper to Lower Comm<br>PowerShift AutoResistance F<br>PowerShift Dost Over Temp<br>PowerShift Disabled Cct Pow<br>PowerShift Disabled Cct Pow<br>PowerShift ID Conflict<br>PowerShift ID Conflict<br>PowerShift Input Fail<br>PowerShift Interlock Open<br>PowerShift Module Mismatch<br>PowerShift Module Over Tem<br>PowerShift Module Over Tem<br>PowerShift Multiple Fan Fail<br>PowerShift Overload<br>PowerShift Overload<br>PowerShift Overload                                                                                                    | ICON NNC1<br>POR1<br>EPR1<br>ICLD1<br>TH2O1<br>TINT1<br>LTP1<br>ange<br>LUV1<br>TBC1<br>Fail<br>ARF1<br>PRID1<br>RFF1<br>RF1<br>RID1<br>RID1<br>RID1<br>RID1<br>RID1<br>RID1<br>RID1<br>RID                                                                                                    | WRN<br>WRN<br>Sev. Relay LED<br>CRIT R1<br>CRIT R1<br>CRIT                                                                                                    | EMAIL<br>EMAIL<br>1234<br>00000<br>00000<br>00000<br>00000<br>00000<br>00000<br>0000                                                                                                    |                                                                           |                                                                                | Os         Os           Os         Os                                                                                                    |
| No Dial-Out Response<br>External Password Reset<br>Power Shift Alarms<br>Incompatible PowerShift<br>OVP System H2O<br>OVP System Intrusion<br>OVP System Power<br>OVP Upper Voltage Out of R<br>OVP Upper to Lower Comm<br>PowerShift AutoResistance F<br>PowerShift Dost Over Temp<br>PowerShift Disabled Cct Pow<br>PowerShift Dost Over Temp<br>PowerShift Input Fail<br>PowerShift Input Fail<br>PowerShift Input Fail<br>PowerShift Module Mismatch<br>PowerShift Module Over Tem<br>PowerShift Module Over Tem<br>PowerShift Module Over Tem<br>PowerShift Multiple Fan Fail<br>PowerShift OverIoad<br>PowerShift OverIoad<br>PowerShift OverIoad<br>PowerShift Primary Fault<br>PowerShift Redundancy Loss                                                                                                    | ICD NNC1<br>POR1<br>EPR1<br>ICLD1<br>TH201<br>TINT1<br>LTP1<br>ange<br>LUV1<br>TBC1<br>Fail<br>ARF1<br>POC1<br>RFF1<br>RF11<br>RID1<br>RID1<br>RID1<br>RID1<br>RID1<br>RID1<br>RID1<br>RID1<br>RID1<br>RID1<br>RID1<br>RID1<br>RID1<br>S LRLS1                                                                                                    | WRN<br>WRN<br>WRN<br>Sev. Relay LED<br>CRIT R1<br>CRIT R1                                                                                                    | EMAIL<br>(1/2/3/4)<br>0/0/0/0<br>0/0/0/0<br>0/0/0<br>0/0/0/0<br>0/0/0/0<br>0/0/0/0<br>0/0/0/0<br>0/0/0/0<br>0/0/0/0<br>0/0/0/0<br>0/0/0/0<br>0/0/0/0<br>0/0/0/0<br>0/0/0/0<br>0/0/0/0<br>0/0/0/0<br>0/0/0/0<br>0/0/0<br>0/0/0/0<br>0/0/0/0<br>0/0/0/0<br>0/0/0/0<br>0/0/0/0<br>0/0/0/0<br>0/0/0/0<br>0/0/0/0<br>0/0/0/0<br>0/0/0/0<br>0/0/0/0<br>0/0/0<br>0/0/0/0<br>0/0/0/0<br>0/0/0/0<br>0/0/0/0<br>0/0/0/0<br>0/0/0<br>0/0/0/0<br>0/0/0/0<br>0/0/0/0<br>0/0/0/0<br>0/0/0/0<br>0/0/0/0<br>0/0/0/0<br>0/0/0/0<br>0/0/0/0<br>0/0/0/0<br>0/0/0/0<br>0/0/0/0<br>0/0/0/0<br>0/0/0<br>0/0/0/0<br>0/0/0/0<br>0/0/0/0<br>0/0/0/0<br>0/0/0/0<br>0/0/0/0<br>0/0/0/0<br>0/0/0/0<br>0/0/0/0<br>0/0/0<br>0/0/0                                                                                                    |                                                                           |                                                                                | 0s         0s           0s         0s                                                                                                    |
| No Dial-Out Response<br>External Password Reset<br>Power Shift Alarms<br>Incompatible PowerShift<br>OVP System H2O<br>OVP System Intrusion<br>OVP System Power<br>OVP Upper Voltage Out of R<br>OVP Upper Voltage Out of R<br>OVP Upper to Lower Comm<br>PowerShift Boost Over Temp<br>PowerShift Dost Over Temp<br>PowerShift Disabled Cct Pow<br>PowerShift ID Conflict<br>PowerShift ID Conflict<br>PowerShift Input Fail<br>PowerShift Input Fail<br>PowerShift Module Mismatch<br>PowerShift Module Over Tem<br>PowerShift Module Over Tem<br>PowerShift Module Over Tem<br>PowerShift Module Over Tem<br>PowerShift Module Over Tem<br>PowerShift Overload<br>PowerShift Overload<br>PowerShift Primary Fault<br>PowerShift Redundancy Loss<br>PowerShift Resistance                                                                                                    | ICD NNC1<br>POR1<br>EPR1<br>ICLD1<br>TH201<br>TINT1<br>LTP1<br>ange<br>LUV1<br>TBC1<br>Fail<br>ARF1<br>POC1<br>RFF1<br>RRID1<br>RID1<br>RID1<br>LMIS1<br>PC<br>RMF1<br>ROL1<br>LPR11<br>S<br>LRLS1<br>LRES1                                                                                                    | WRN<br>WRN<br>WRN<br>Sev. Relay LED<br>CRIT R1<br>CRIT R1                                                                                                    | EMAIL<br>(1234)<br>00000<br>000000                                                                                                    |                                                                           |                                                                                | 0s         0s           0s         0s                                                                                                    |
| No Dial-Out Response<br>External Password Reset<br>Power Shift Alarms<br>Incompatible PowerShift<br>OVP System H2O<br>OVP System Intrusion<br>OVP System Power<br>OVP Upper Voltage Out of R<br>OVP Upper Voltage Out of R<br>OVP Upper to Lower Comm<br>PowerShift Boost Over Temp<br>PowerShift Dost Over Temp<br>PowerShift Disabled Cct Pow<br>PowerShift Dost Over Temp<br>PowerShift ID Conflict<br>PowerShift Interlock Open<br>PowerShift Interlock Open<br>PowerShift Module Mismatch<br>PowerShift Module Over Tem<br>PowerShift Module Over Tem<br>PowerShift Module Over Tem<br>PowerShift Module Over Tem<br>PowerShift Module Over Tem<br>PowerShift Overload<br>PowerShift Primary Fault<br>PowerShift Redundancy Loss<br>PowerShift Resistance<br>PowerShift Single Fan Fail                                                                                                    | ICD NNC1<br>POR1<br>EPR1<br>ICLD1<br>TH201<br>TINT1<br>LTP1<br>ange LUV1<br>TBC1<br>Fail ARF1<br>RRID1<br>RFF1<br>RRID1<br>RID1<br>RID1<br>RID1<br>RID1<br>RID1<br>RID1<br>RID1<br>RID1<br>RID1<br>S CO1<br>CLCP1<br>RFF1<br>RRID1<br>RRID1                                                                                                   | WRN<br>WRN<br>WRN<br>Sev. Relay LED<br>CRIT R1<br>CRIT R1<br>CRIT R1<br>CRIT R1<br>CRIT R1<br>CRIT R1<br>CRIT R1<br>MAJ R2<br>CRIT R1<br>CRIT R1                                                                                                    | EMAIL<br>EMAIL<br>1234<br>00000<br>000000                                                                                                    |                                                                           |                                                                                | Os         Os           Os         Os           Os         Os |
| No Dial-Out Response<br>External Password Reset<br>Power Shift Alarms<br>Incompatible PowerShift<br>OVP System H2O<br>OVP System Intrusion<br>OVP System Power<br>OVP Upper Voltage Out of R<br>OVP Upper Voltage Out of R<br>OVP Upper to Lower Comm<br>PowerShift Boost Over Temp<br>PowerShift Disabled Cct Pow<br>PowerShift Ibsabled Cct Pow<br>PowerShift Ibsabled Cct Pow<br>PowerShift Interlock Open<br>PowerShift Interlock Open<br>PowerShift Interlock Open<br>PowerShift Module Mismatch<br>PowerShift Module Over Tem<br>PowerShift Module Over Tem<br>PowerShift Module Over Tem<br>PowerShift Module Over Tem<br>PowerShift Module Over Tem<br>PowerShift Overload<br>PowerShift Primary Fault<br>PowerShift Resistance<br>PowerShift Resistance<br>PowerShift Resistance<br>PowerShift Resistance<br>PowerShift Translator Timeor                                                         | ICLD1<br>POR1<br>EPR1<br>ICLD1<br>TH201<br>TINT1<br>LTP1<br>ange<br>LUV1<br>TBC1<br>Fail<br>ARF1<br>POR1<br>EPR1<br>ICLD1<br>TH201<br>TINT1<br>LTP1<br>ARF1<br>POR1<br>ERF1<br>RRID1<br>RIP1<br>RID1<br>RIP1<br>RID1<br>RID1<br>RID1<br>RIP1<br>RID1<br>RID1<br>RID1<br>RID1<br>RIP1<br>RID1<br>RID1    | WRN<br>WRN<br>WRN<br>Sev. Relay LED<br>CRIT R1<br>CRIT R1<br>CRIT R1<br>CRIT R1<br>CRIT R1<br>CRIT R1<br>CRIT R1<br>CRIT R1<br>MAJ R2<br>CRIT R1<br>CRIT R1                                                                                                    | EMAIL<br>EMAIL<br>1234<br>00000<br>000000                                                                                                    |                                                                           |                                                                                | Os         Os           Os         Os                         |
| No Dial-Out Response<br>External Password Reset<br>Power Shift Alarms<br>Incompatible PowerShift<br>OVP System H2O<br>OVP System Intrusion<br>OVP System Power<br>OVP Upper Voltage Out of R<br>OVP Upper Voltage Out of R<br>OVP Upper to Lower Comm<br>PowerShift Boost Over Temp<br>PowerShift Disabled Cct Pow<br>PowerShift Ibsabled Cct Pow<br>PowerShift Ibsabled Cct Pow<br>PowerShift Ibsabled Cct Pow<br>PowerShift Ibsabled Cct Pow<br>PowerShift Input Fail<br>PowerShift Input Fail<br>PowerShift Indule Mismatch<br>PowerShift Module Over Tem<br>PowerShift Module Over Tem<br>PowerShift Module Over Tem<br>PowerShift Module Over Tem<br>PowerShift Overload<br>PowerShift Overload<br>PowerShift Redundancy Loss<br>PowerShift Resistance<br>PowerShift Resistance<br>PowerShift Resistance<br>PowerShift Single Fan Fail<br>PowerShift Single Fan Fail<br>PowerShift Upper Voltage Loss | ICLD1<br>POR1<br>EPR1<br>ICLD1<br>TH201<br>TINT1<br>LTP1<br>Ange<br>LUV1<br>TBC1<br>Fail<br>ARF1<br>PRID1<br>RIP1<br>RID1<br>RIP1<br>RID1<br>RID1<br>RI | WRN<br>WRN<br>WRN<br>Sev. Relay LED<br>CRIT R1<br>CRIT R1<br>CRIT R1<br>CRIT R1<br>CRIT R1<br>CRIT R1<br>CRIT R1<br>MAJ R2<br>CRIT R1<br>MAJ R2<br>CRIT R1<br>CRIT R1<br>C                                                                                                    | EMAIL<br>EMAIL<br>1234<br>00000<br>000000                                                                                                    |                                                                           |                                                                                | Os         Os           Os         Os                                                                                                 |

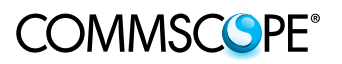

# 12. Closeout Package

Once the installation is complete and all alarms are cleared, use the following steps to capture information for inclusion in the site installation closeout package

#### 1) Capture the Circuit Map Worksheet

- Fill out the Circuit Map Worksheet (located in Section 8)
- Obtain a photo of the completed worksheet and save it as a jpg file to your Windows PC

#### 2) Capture Alarm History Report

- In the GUI, click the Maintenance tab and clear the alarm history using the "clear alarm" button (the pull-down list underneath it should be set to "Alarm")
- Click the Reports tab, then click the Alarm History hotlink
- Click the Print Event History button to generate a pdf file, save it to your Windows PC

#### 3) Capture Inventory Report

- In the GUI, click the Reports tab, then click the Inventory Report tab; it may take a minute for the report to generate
- To generate a pdf file, click the small printer icon in the upper right corner of the Inventory banner
- Important: Set the Layout to Landscape, save the pdf file to your Windows PC

#### 4) Capture Home Page

- In the GUI, click on the Home tab
- Obtain a screen capture of the Home page, save it as a jpg file to your PC

#### 5) Capture Circuit Pop-up Boxes

- In the GUI Home page, click on each boost module circuit to open the pop-up box
- Note that multiple pop-up boxes can be opened at the same time, they can be moved around on the page and resized as needed; this allows you to arrange at least four circuits on the page before obtaining a screen shot
- Obtain multiple screen shots as needed to capture all the boost module circuits, save them as jpg files to your Windows PC

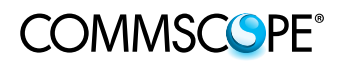

# 13. PowerShift Alarms and Troubleshooting

#### **Boost Module LEDs**

There are four status indicators on each Boost module: P-In, P-Out, S-In, S-Out:

- 1) P-In and P-Out represent the status of the input and output circuits (respectively) of the first circuit in a boost module.
- 2) S-In and S-Out represent the status of the input and output circuits (respectively) of the second circuit in a boost module.

The following table provides a summary of LED status and the corresponding operational status of the hardware.

| P-In            | P-Out          | S-In            | S-Out          | Condition                                                                      |
|-----------------|----------------|-----------------|----------------|--------------------------------------------------------------------------------|
| LED             | LED            | LED             | LED            |                                                                                |
| Off             | Off            | Off             | Off            | No Input Power                                                                 |
| Yellow          | Red            | Yellow          | Red            | Initial Power On (~30 seconds duration)                                        |
| Solid           | Blink          | Solid           | Blink          |                                                                                |
| Green           | Green          | Green           | Green          | Normal Operating State <sup>1</sup>                                            |
| Solid           | Solid          | Solid           | Solid          |                                                                                |
| Green           | Green          | Yellow          | Off            | Input Power to Only One Circuit <sup>2</sup>                                   |
| Solid           | Solid          | Solid           |                | (e.g. no power to second circuit)                                              |
| Green           | Yellow         | Green           | Yellow         | Redundant Circuit Active <sup>3</sup>                                          |
| Solid           | Solid          | Solid           | Solid          |                                                                                |
| Green           | Yellow         | Green           | Yellow         | Short-Circuit or Overload On                                                   |
| Solid           | Blink          | Solid           | Blink          | Output Circuit                                                                 |
| Yellow<br>Solid | Off            | Yellow<br>Solid | Off            | Input Voltage Out of Range<br>(<38VDC or >58VDC)                               |
| Green           | Red            | Green           | Red            | Circuit is Over-Temperature (output power is disabled)                         |
| Solid           | Blink          | Solid           | Blink          |                                                                                |
| Green<br>Solid  | Green<br>Blink | Green<br>Solid  | Green<br>Blink | Circuit was Over-Temperature but<br>has recovered (output power is<br>enabled) |

- 1. Normal operating state for primary and redundant modules
- If only one module circuit has input power, the other circuit will show yellow solid on the Input LED; the alarm condition can be cleared by disabling the unpowered circuit in the GUI
- 3. If a primary module circuit has failed or if the primary module has been removed from the shelf, the redundant module will show green solid on its input LED and yellow solid on its output LED

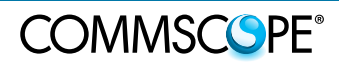

#### **GUI Alarms**

The following table lists all of the PowerShift alarms generated in the GUI; active alarms are viewable in the GUI Home page, and the Reports tab provides an Alarm History report.

| GUI Alarm Description       | Severity       | Relay<br># | Description<br>[Troubleshooting]                                                                                                    |
|-----------------------------|----------------|------------|----------------------------------------------------------------------------------------------------|
|                             |                |            |                                                                                                    |
| **System Alarms***          |                |            |                                                                                                    |
| High Ambient Temperature    | Major          | 2          | Shelter/cabinet air temperature is above<br>acceptable range                                                                                                    |
| Low Ambient Temperature     | Major          | 2          | Shelter/cabinet air temperature is below acceptable range                                                                                                    |
| Config Reboot Required      | Critical       | 1          | Controller must be rebooted due to a<br>configuration change<br>[Reseat the controller to power cycle it]                                                                                   |
| Auxiliary Major             | Critical       | 1          | N/A for PowerShift                                                                                                    |
| Alarm Test Active           | Record<br>Only |            | Indicates user has initiated test of the alarm relays. True while test is active                                                                                                    |
| Alarm Test Aborted          | Record<br>Only |            | User alarm test was aborted due to an actual alarm condition                                                                                                    |
| Real Time Clock Battery Low | Warning        |            | The lithium battery in the controller RTC should be replaced                                                                                                    |
| Configuration Changed       | Record<br>Only |            | User has changed the system<br>configuration                                                                                                    |
| Clock Changed               | Record<br>Only |            | User has changed the system time/date                                                                                                    |
| ID Conflict                 | Critical       | 1          | Indicates a problem with one or more<br>boost or bypass modules                                                                                                    |
| Excessive Login Attempts    | Warning        |            | User has tried to login with an invalid<br>password - three failed attempts                                                                                                    |
| History Cleared             | Record<br>Only |            | User has cleared history logs for alarm<br>history or other history logs                                                                                                    |
| Password At Default         | Record<br>Only |            | The login passwords are at factory default                                                                                                    |
| Processor Halt              | Record<br>Only |            | The controller processor has stopped;<br>controller was unseated in the shelf or<br>power is otherwise removed from the<br>controller. Entry is written during boot up<br>based on RTC flag |
| Self Test Failed            | Major          | 2          | N/A for PowerShift                                                                                                    |
| ID Not Configured           | Critical       | 1          | Boost or bypass module has an ID that is outside valid range                                                                                                    |

| ***Communication Alarms***     |          |   |                                                                       |
|--------------------------------|----------|---|-----------------------------------------------------------------------|
| Minor Communication Fail Alarm | Major    | 2 | Controller has lost communication with one boost or one bypass module |
| Queue Overflow                 | Warning  |   | N/A for PowerShift; applies only when a<br>modem is used              |
| No Call-Out Response           | Warning  |   | N/A for PowerShift; applies only when a<br>modem is used              |
| Major Communication Fail Alarm | Critical | 1 | Controller has lost communication with<br>multiple boost modules      |

### 13. PowerShift Alarms and Troubleshooting

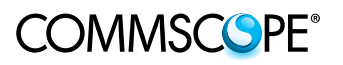

| Unconfigured Alarm Destination | Warning | Alarm is configured to alert via dial-out or<br>SNMP, but no destination has been<br>defined |
|--------------------------------|---------|----------------------------------------------------------------------------------------------|
| No Dial-Out Response           | Warning | N/A for PowerShift; applies only when a<br>modem is used                                     |
| External Password Reset        | Warning | N/A for PowerShift                                                                           |

| ***PowerShift Alarms***         |                |   |                                                                                                    |
|---------------------------------|----------------|---|----------------------------------------------------------------------------------------------------|
| Incompatible PowerShift         | Critical       | 1 | The controller has detected PowerShift V1<br>boost modules installed in the shelf; only<br>V2 modules may be used with PowerShift<br>V2 shelf                                                                                              |
| OVP System H20                  | Critical       | 1 | N/A for manual resistance system                                                                                                    |
| OVP System Intrusion            | Critical       | 1 | N/A for manual resistance system                                                                                                    |
| OVP System Power                | Critical       | 1 | N/A for manual resistance system                                                                                                    |
| OVP Upper Voltage Out of Range  | Critical       | 1 | N/A for manual resistance system                                                                                                    |
| OVP Upper to Lower Comm         | Critical       | 1 | N/A for manual resistance system                                                                                                    |
| PowerShift Auto Resistance Fail | Major          | 2 | PowerShift was unable to complete a line resistance calculation for a circuit                                                                                                    |
| PowerShift Boost Over Temp      | Critical       | 1 | The PowerShift boost module has<br>exceeded its operating temperature<br>[Check for failed fan alarm on module;<br>check the shelter or cabinet cooling<br>system]                                                                         |
| PowerShift Disabled Cct Power   | Record<br>Only |   | One or more circuits have been disabled                                                                                                    |
| PowerShift Fuse Fail            | Critical       | 1 | The PowerShift boost converter module<br>has a failed internal fuse; replace the<br>module                                                                                                    |
| PowerShift ID Conflict          | Major          | 2 | Possible issue with the PowerShift shelf unit                                                                                                    |
| PowerShift Input Fail           | Critical       | 1 | PowerShift has lost input power to a circuit;<br>a boost and/or a bypass module is<br>installed for the circuit, but there is no input<br>power.<br>[Check the input circuit breaker; measure<br>the voltage at the shelf input terminals] |
| PowerShift Interlock Open       | Critical       | 1 | Boost module is improperly seated in the<br>shelf, or the module backplane is<br>damaged, or the shelf backplane is<br>damaged<br>[Reseat modules; inspect backplane of<br>modules for any obvious damage]                                 |
| PowerShift Module Over Temp     | Critical       | 1 | The air inlet temperature to the module is<br>above threshold temperature setpoint<br>[Check shelter or cabinet cooling system]                                                                                                    |
| PowerShift Multiple Fan Fail    | Critical       | 1 | Both fans in a PowerShift boost or bypass<br>module have failed; replace the module                                                                                                    |
| PowerShift Output V Out of Rng  | Major          | 2 | PowerShift boost module output voltage<br>has exceeded the maximum output voltage<br>of 73V<br>[Should not occur unless module is faulted;<br>replace the module]                                                                          |

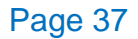

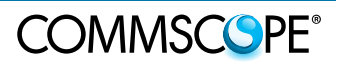

| PowerShift Overload           | Critical | 1 | The output current on a PowerShift circuit<br>has exceeded the specified maximum<br>value of 30A, the module has turned off its<br>output; if circuit over-current condition<br>clears within 20 minutes, then module will<br>re-enable output<br>[Check for short-circuit on cable or radio;<br>check for radio drawing excessive current] |
|-------------------------------|----------|---|----------------------------------------------------------------------------------------------------|
| PowerShift Primary Fault      | Critical | 1 | A primary and redundant module pair are<br>simultaneously trying to supply load<br>current to a circuit<br>[Unseat redundant module then reseat, if<br>problem persists then swap in a different<br>boost module to determine which module<br>is faulted]                                                                                   |
| PowerShift Redundancy Loss    | Critical | 1 | One or more PowerShift circuits have lost<br>redundant backup power on a circuit; this<br>can be due failure of a boost module,<br>removal of a boost module for<br>maintenance purposes, loss of input power<br>to the circuit, etc.                                                                                                    |
| PowerShift Resistance         | Critical | 1 | The line resistance calculated by<br>PowerShift has a value exceeding 1 Ohms;<br>this indicates a problem condition with the<br>line or misapplication of the product                                                                                                    |
| PowerShift Single Fan Fail    | Major    | 2 | One fan in a PowerShift boost or bypass module has failed; replace the module                                                                                                    |
| PowerShift Translator Timeout | Critical | 1 | N/A for manual resistance system                                                                                                    |
| PowerShift Upper Voltage Low  | Major    | 2 | N/A for manual resistance system                                                                                                    |
| PowerShift Voltage Not Linked | Critical | 1 | N/A for manual resistance system                                                                                                    |

#### **PowerShift Output Overload Protection**

The boost module is designed to shut off its output circuit in the event the load demand exceeds the circuit maximum output capacity of 30 amps, which corresponds to 2000W total power (radio demand + power loss in the trunk cable).

Under normal circumstance an output overload should not occur; the proper design and installation of the PowerShift system ensures the maximum radio load demand and the trunk cable length do not exceed the circuit capacity. However, off-nominal events such as a short in the trunk cable or a malfunctioning radio could cause the load demand to exceed the module output capacity. In this event the module functions as follows:

- When circuit capacity is exceeded the module will shut off its output
- The module then checks the condition of the circuit periodically (about every 5 seconds) to determine if the overload condition remains or if it has cleared
- If the overload condition clears, the module will re-enable output on the circuit
- If the overload condition has not cleared, the module will continue to keep the circuit output shut off and will continue to check the circuit condition about every 5 seconds

#### **13. PowerShift Alarms and Troubleshooting**

- COMMSCOPE<sup>®</sup>
- After 20 minutes, if the circuit overload condition has not cleared, the module will latch the circuit output off and will discontinue checking the circuit condition
- Once the circuit is latched off, the user must intervene to re-enable it; the overload condition must be cleared and the circuit can then be re-enabled by cycling the input power breaker or by using the GUI to disable/enable the circuit

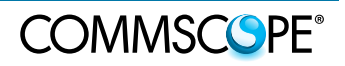

# COMMSCOPE®

Page 40